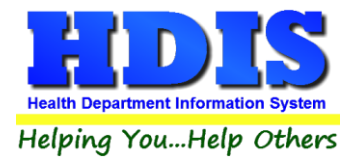

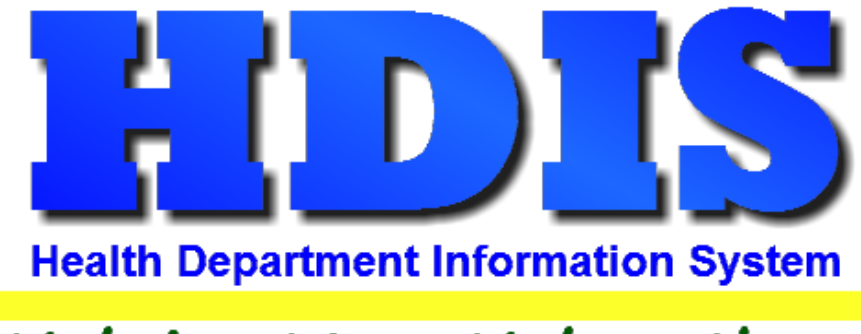

# Helping You...Help Others

# **HSTS Workflow**

# **User Manual**

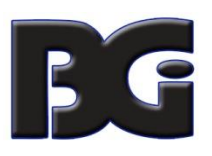

The Baldwin Group, Inc.

7550 Lucerne Drive

Suite 306

Cleveland, OH 44130

(440) 891-9100

FAX (440) 891-9458

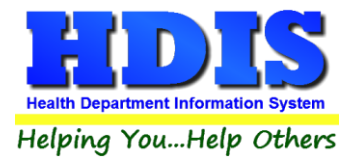

Copyright © 1996 - 2020

The Baldwin Group, Inc.

ALL RIGHTS RESERVED

HDIS are trademarks of The Baldwin Group, Inc.

No part of this publication may be stored in a retrieval system, transmitted, or reproduced in any way, including but not limited to photocopy, photograph, magnetic, or other record, without the prior agreement and written permission of The Baldwin Group, Inc.

Windows<sup>®</sup> and MS-DOS<sup>®</sup> are registered trademarks of Microsoft Corporation.

Other trademarks are owned by their respective companies.

Disclaimer

All data examples containing personal names, company names (or companies), vehicle information, or locations that appear in this guide are fictitious in nature and do not refer to, or portray, in name or substance, any actual names, organizations, entities, or institutions. Any resemblance to any real person (living or dead), organization, entity, or institution is purely coincidental.

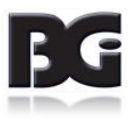

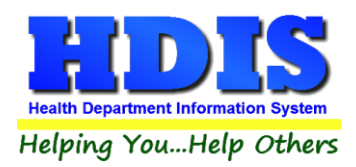

# Contents

| Overview                                 | 5  |
|------------------------------------------|----|
| Ноw То                                   | 6  |
| Navigation 1-3                           | 6  |
| Navigation 2 – 3                         | 7  |
| Navigation 3-3                           | 8  |
| Show Filters                             | 9  |
| Apply Filter Selections                  | 10 |
| Show All                                 | 11 |
| Show NPDES                               | 12 |
| Show 12 Month Done                       |    |
| Show 12 Month Missing                    |    |
| NPDES Samples                            |    |
| Charges                                  |    |
| O & M Permits – O & M Conf               |    |
| O & M Permits – Missing Mon (Month)      |    |
| Save Changes                             |    |
| O & M Permits – Missing Fee              | 20 |
| O & M Permits – Missing Freq (Frequency) | 21 |
| O & M Permits – Pending                  | 22 |
| O & M Permits – With Provider            |    |
| O & M Permits – Without Provider         |    |
| O & M Permits – Sync Tabs                | 25 |
| O & M – Compliance Eval                  |    |
| Inspections – Show Historical            | 27 |
| Inspections – Show 12 Month Needed       |    |
| Inspection – Show O&M Needed             | 29 |
| Inspection – NPDES Samples               |    |
| Online                                   |    |
| Online – Owner Info                      |    |
| Online – Contracts                       |    |

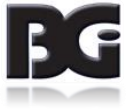

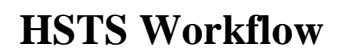

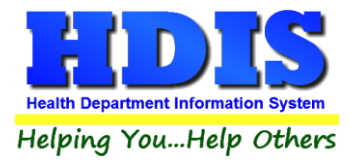

| Online – Pump Reports               | 35 |
|-------------------------------------|----|
| Online – Service/Inspection Reports | 36 |
| Online – Payments                   | 37 |

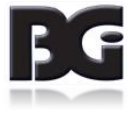

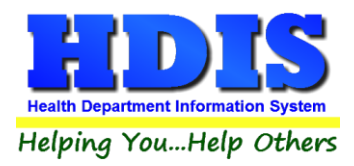

# **Overview**

HSTS Workflow is a management screen that connects to records inside the Sewage Treatment module.

The purpose of the HSTS Workflow screen is to assist in regular workflow routines.

This screen allows users to access filters, creating an environment that is easy to search through records and view desired results.

So far, the HSTS Workflow screen allows users to filter: Systems, O & M Permits, and Inspections. Each of these categories has subcategories that allow users to narrow in on the specific types of results requested.

When the proper results appear on the screen, Workflow provides the ability to save the results as a **spreadsheet** or **XML** file.

HSTS Workflow allows data to be directly manipulated from the result screen. When a direct change is made, the row edited will appear highlighted, in order to keep track of changes.

| Home Septic S | ystem W | orkflow |        |          | Нои    | sehol   | d Sei | otic   | System Wo      | orkfle | ow            |          |      |    |         |        |      |
|---------------|---------|---------|--------|----------|--------|---------|-------|--------|----------------|--------|---------------|----------|------|----|---------|--------|------|
| Show Filt     | ers     | Apply   | Filter | Selectio | ons    | Save C  | hang  | es     |                |        | •             |          |      |    |         |        |      |
| Systems       | 0       | & M Per | rmits  | Inspe    | ctions | On      | ine   |        |                |        |               |          |      |    |         |        |      |
|               |         | Ļ       |        |          |        |         |       |        |                |        |               |          |      |    |         |        |      |
| O&M Conf      | Missi   | ng Mon  | Missin | g Fee    | Missin | g Freq  | Pend  | ing    | With Provider  | With   | nout Provider | Sync Tab | s Co | mp | liance  | Eva    | ll - |
|               |         |         |        |          |        |         |       | 0&     | M Conf         |        |               |          |      |    |         |        |      |
| SYS           | TEM CIT | Y       | SYSTE  | M STATE  | SYS    | TEM ZIP |       |        | OM FREQUENCY   |        | OM NUM MONTH  | S OM M   | ONTH |    | OM FEEC | ODE    | OWNE |
| HIRE VILLAGE  |         |         | ОН     |          | 80808  |         | CL    | ASS II | OPERATING PERM | IIT 🗸  | 1             | 2 MARCH  |      | ~  | OMC3    | $\sim$ | occi |
| HIRE VILLAGE  |         |         | он     |          | 80808  |         | CL    | ASS II | OPERATING PERM | ит 🗸   | 1             | 2 AUGUST |      | ~  | OMC3    | $\sim$ | occ  |
| HIRE VILLAGE  |         |         | ОН     |          | 80808  |         | CL    | ASS II | OPERATING PERM | IIT 🗸  | 1             | 2 NOVEMB | ER   | ~  | OMC3    | ~      | occ  |
| HIRE VILLAGE  |         |         | он     |          | 80808  |         | CL    | ASS II | OPERATING PERM | IIT 🗸  | 1             | 2 JANUAR | Y    | ~  | OMC3    | $\sim$ | HEN  |
| HIRE VILLAGE  |         |         | он     |          | 80808  |         | CL    | ASS II | OPERATING PERM | ит 🖂   | 1             | 2 APRIL  |      | ~  | OMC3    | $\sim$ | PORT |
| BALROG TWP    |         |         | он     |          | 88888  |         | CL    | ASS II | OPERATING PERM | IIT 🗸  | 1             | 2 APRIL  |      | ~  | OMC3    | $\sim$ | SANE |
| HIRE VILLAGE  |         |         | он     |          | 80808  |         | CL    | ASS II | OPERATING PERM | AIT 🗸  | 1             | 2 MAY    |      | ~  | OMC3    | $\sim$ | DUR/ |
| HIRE VILLAGE  |         |         | он     |          | 80808  |         | CL    | ASS II | OPERATING PERM | AIT 🗸  | 1             | 2 FEBRUA | RY 🔤 | ~  | OMC3    | $\sim$ | LEMO |
| HIRE VILLAGE  |         |         | он     |          | 80808  |         | CL    | ASS II | OPERATING PERM | AIT 🗸  | ] 1           | 2 NOVEMB | ER   | ~  | OMC3    | $\sim$ | MACH |
| HIRE VILLAGE  |         |         | он     |          | 80808  |         | CL    | ASS II | OPERATING PERM | AIT 🗸  | ] 1           | 2 JUNE   |      | ~  | OMC3    | $\sim$ | occi |
| HIRE VILLAGE  |         |         | ОН     |          | 80808  |         | CL    | ASS II | OPERATING PERM | IIT 🗸  | 1             | 2 NOVEMB | ER   | ~  | OMC3    | $\sim$ | REBF |
| SHIRE VILLAGE |         |         | он     |          | 80808  |         | CL    | ASS II | OPERATING PERM | IIT 🗸  | ] 1           | 2 DECEME | BER  | ~  | OMC3    | $\sim$ | WOL  |
| HIRE VILLAGE  |         |         | он     |          | 80808  |         | CL    | ASS II | OPERATING PERM | AIT 🗸  | 1             | 2 APRIL  |      | ~  | OMC3    | $\sim$ | BUZZ |
| HIRE VILLAGE  |         |         | он     |          | 80808  |         | CL    | ASS II | OPERATING PERM | AIT 🗸  | ] 1           | 2 SEPTEM | BER  | ~  | OMC3    | $\sim$ | KOMI |
| SOTHAM CITY   |         |         | ОН     |          | 77777  |         | CL    | ASS II | OPERATING PERM | IIT 🗸  | 1             | 2 FEBRUA | RY   | ~  | OMC3    | $\sim$ | ROME |
| <             |         |         |        |          |        |         | _     |        |                |        |               |          |      | _  |         | _      | >    |

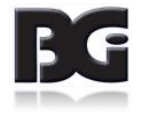

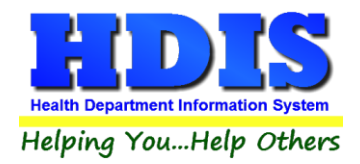

# **How To**

## Navigation 1-3

Once inside HDIS, navigate to the **Sewage Treatment** module.

| 🚨 Health District Inform                                                                                                    | nation System                 |                                      |                       |             |                                                                                                    |      |
|----------------------------------------------------------------------------------------------------|-------------------------------|--------------------------------------|-----------------------|-------------|----------------------------------------------------------------------------------------------------|------|
| Management Services                                                                                                    | Environmental Health          | Community and Public Health Services | Vital Statistics      | Maintenance | About                                                                                                    | Exit |
|                                                                                                    | Beaches                       | 1<br>1                               |                       |             |                                                                                                    |      |
| and the second second s | <u>B</u> ody Art              |                                      |                       |             |                                                                                                    |      |
|                                                                                                    | Daily Work Sheets             |                                      |                       |             |                                                                                                    |      |
|                                                                                                    | Environmental Asse            | ssment                               |                       |             | -                                                                                                    | -    |
|                                                                                                    | <u>F</u> ood Protection       |                                      | -                     |             | -                                                                                                    |      |
| and the second second s | M <u>o</u> squito Control     |                                      | -                     |             |                                                                                                    |      |
|                                                                                                    | <u>O</u> pen Burning          |                                      | and the second second |             |                                                                                                    | 1    |
|                                                                                                    | Parks/ <u>C</u> amps          |                                      | -                     |             |                                                                                                    |      |
|                                                                                                    | Payin Reports                 |                                      | and the second second |             |                                                                                                    |      |
|                                                                                                    | Pl <u>u</u> mbing             |                                      | -                     |             |                                                                                                    |      |
| -                                                                                                    | <u>P</u> ool/Spa/Special Us   | e Pool                               |                       |             |                                                                                                    | -    |
|                                                                                                    | Pr <u>i</u> vate Water Systen | ns                                   | -                     |             |                                                                                                    | 1000 |
|                                                                                                    | <u>P</u> ublic Health Nuisa   | nces                                 |                       |             | -                                                                                                    | -    |
|                                                                                                    | <u>R</u> abies Control        |                                      |                       |             |                                                                                                    | -    |
|                                                                                                    | Receipts                      |                                      | and the second second |             | -                                                                                                    | -    |
|                                                                                                    | School Inspections            |                                      |                       |             |                                                                                                    |      |
|                                                                                                    | Sewage Treatment              |                                      |                       |             |                                                                                                    |      |
|                                                                                                    | Solid <u>W</u> aste           |                                      |                       |             |                                                                                                    |      |
|                                                                                                    |                               |                                      |                       |             |                                                                                                    |      |
|                                                                                                    | City of Lorain - Mult         | ti-Dwelling Inspections              |                       |             |                                                                                                    |      |
|                                                                                                    | City of Portsmouth            | - Rental Dwelling Inspections        |                       |             |                                                                                                    |      |
|                                                                                                    | Franklin County - Er          | vironmental History                  |                       |             | -                                                                                                    |      |
|                                                                                                    | Wood County - Hou             | using Inspections                    |                       |             |                                                                                                    |      |
|                                                                                                    | Discontinued Modu             | les 🕨                                | <                     |             | Constant of the local division of the local division of the local | 1    |

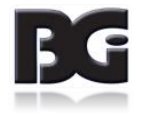

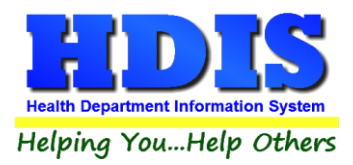

## Navigation 2 – 3

In the Sewage Treatment module, click on the **Reports** tab > **HSTS Workflow.** 

| 🚨 Sewage Treatmer  | nt - Health | District Information  | System       |                                                          |        |
|--------------------|-------------|-----------------------|--------------|----------------------------------------------------------|--------|
| Sewage Treatment   | Reports     | Browse/ListExport     | Count/Graph  | Maintenance                                              | Return |
| 1 Alla             | Sewa        | ge Data Mining        |              | 2.2.3                                                    | 80 C ( |
| 200                | HSTS        | Workflow              |              |                                                          | 100    |
| Contraction of the | Aerob       | oic Distributors      |              | • 188.63                                                 | 12.03  |
|                    | Comr        | mercial / Semi-Public | :            | <ul> <li>State</li> </ul>                                | S      |
|                    | Devel       | opments               |              | <ul> <li>• • • • • • • • • • • • • • • • • • •</li></ul> | - 10-  |
| S. Car             | Haule       | ers                   |              | • 2653                                                   | 140    |
| 1000               | Instal      | lers                  |              | • <b>1</b>                                               | 200    |
| 1                  | Hous        | ehold Sewage Treatm   | nent Systems |                                                          | 11     |
|                    | Servio      | e Providers           |              |                                                          | 100    |
|                    | Site/S      | oil Evaluators        |              | •                                                        |        |
|                    | Syster      | m Designers           |              | •                                                        | 1.90   |
|                    | S           |                       | 1.12         | 1 1 1 1 1 1 1 1 1 1 1 1 1 1 1 1 1 1 1                    | 160    |

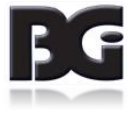

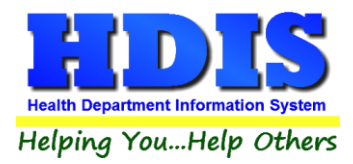

## Navigation 3-3

This is the first window that should pop-up after navigating to the Workflow screen.

| A | Home Septi | c System I | Workflow |                     |        |                       |               |          |                 |
|---|------------|------------|----------|---------------------|--------|-----------------------|---------------|----------|-----------------|
|   |            |            |          |                     |        |                       | Household     | Septic S | System Workflow |
|   | Show Fi    | Iters      | Apply    | / Filter Selections | \$     |                       |               |          |                 |
|   | Systems    | 0&         | M Permit | s Inspections       | Online | •                     |               |          |                 |
|   | į          |            |          |                     |        |                       |               |          | 1               |
|   | Show All   | Show       | NPDES    | Show 12 Month D     | one S  | Show 12 Month Missing | NPDES Samples | Charges  |                 |
|   |            |            |          |                     |        |                       |               | Sele     | ction           |

| Save Results as Spreadsheet Save Results as XML |
|-------------------------------------------------|
|-------------------------------------------------|

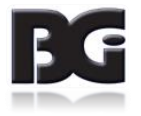

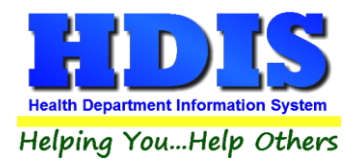

## **Show Filters**

Clicking the **Show Filters** button brings up a window with all possible filters, allowing the results on the Workflow pages to adjust to which filters are selected.

| 💦 Home Septic Syst | tem Workflow  |                |               |               |             |            |              |         |
|--------------------|---------------|----------------|---------------|---------------|-------------|------------|--------------|---------|
|                    |               | H              | ousehold      | Septic Syste  | m Workflow  |            |              |         |
| Show Filter        | s Apply Filt  | er Selections  |               |               |             |            |              |         |
| Systems            | O & M Permits | Inspections    | Online        |               |             |            |              |         |
| Ļ                  |               |                |               |               |             |            |              |         |
| Show All Sh        | ow NPDES Sho  | ow 12 Month Do | ne Show 12    | Month Missing | NPDES Sampl | es Charges |              |         |
|                    |               |                | Sh            | ow 12 Month M | issing      |            |              |         |
| UNIQUE ID          | SYSTEM TY     | PE INSTA       | LLATION FINAL | SYSTEM S      | TREET       | SYSTEM C   | SYSTEM STATE | SYSTE ^ |

After **Show Filters** is clicked a window with filter options should appear:

| Hide Filters     | Apply Filter Selections                                                                                     |              |                                                                                                    |        |                                                         |            |  |  |
|------------------|----------------------------------------------------------------------------------------------------|--------------|----------------------------------------------------------------------------------------------------|--------|---------------------------------------------------------|------------|--|--|
| Date Range       | Status                                                                                                    |              | Inspection Reason                                                                                             | s      | Inspectors                                              |            |  |  |
| Start 11/12/2018 | Status                                                                                                    | Show 🔺       | Reason                                                                                                    | Show 🔺 | Inspector                                               | Show \land |  |  |
| End 11/12/2019   | APPROVAL<br>C - CORRECTIVE MEASURES F<br>CONTRACT & SERVICE SYSTEI<br>CONTRACT / MOTOR<br>CONTRACT REQUIRED |              | 12 MONTH SYSTEM INSPECT<br>18 MONTH SYSTEM INSPECT<br>FINAL INSPECTION<br>GPS ONLY<br>HOLDING TANK INSPECTION |        | CAT SCAN, SIT<br>CLOUSEAU<br>DECKER<br>DRESDEN<br>GABBY |            |  |  |
|                  | Set All Clear All                                                                                           |              | Set All Clear All                                                                                             |        | Set All Clear All                                       |            |  |  |
|                  | Political Subdivision                                                                                       | ıs           | Fee Codes                                                                                                    |        | System Descriptio                                       | n          |  |  |
|                  | Political Subdivision City                                                                                  | Show 🔺 🛛 Fee | Code Description H/C S                                                                                        | how 🔺  | Description                                             | Show ^     |  |  |
|                  | ATLANTIS TWP                                                                                                | ☑ 110        | D HB110 SEMI-PUBLIC D C                                                                                       |        | 1. SEPTIC TANK TO SHALLOW LEAD                          | CHL 🗹      |  |  |
|                  | BALROG TWP                                                                                                  | 2 15         | SUBDIVISION FEE H                                                                                             |        | 2. PRETREATMENT TO SHALLOW L                            | EAC 🗹      |  |  |
|                  | BUBONICA TWP                                                                                                | 50           | COMMERCIAL SEPTIC H                                                                                           |        | 3. SEPTIC TANK TO 18"-30" LEACH                         | LINE 🗹     |  |  |
|                  | GOTHAM CITY                                                                                                 | BO           | D BOD 0 & M TEST FEE (H                                                                                       |        | 4. PRETREATMENT TO 18"-30" LEA                          | СНЦ 🗹      |  |  |
|                  | HOBBITON TWP                                                                                                | ✓ ✓ C1       | MECHANICAL 10,000 - C                                                                                         |        | 5. SEPTIC TANK TO SAND MOUND                            |            |  |  |
|                  | Set All Clear All                                                                                           | Se           | t All Clear All                                                                                               |        | Set All Clear All                                       |            |  |  |
|                  | Service Provid                                                                                              | lers         | O&M Month                                                                                                    |        |                                                         |            |  |  |
|                  | Provider                                                                                                    | Show A       | Month                                                                                                    | Show A |                                                         |            |  |  |
|                  | A TO Z PLUMBING                                                                                             |              | JANUARY                                                                                                    |        |                                                         |            |  |  |
|                  | ADAM EVE PLUMBING                                                                                           |              | FEBRUARY                                                                                                    |        |                                                         |            |  |  |
|                  | AERATION SEPTIC, INC                                                                                        |              | MARCH                                                                                                    |        |                                                         |            |  |  |
|                  | Set All Clear All                                                                                           |              | Set All Clear All                                                                                             |        |                                                         |            |  |  |

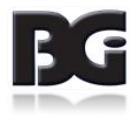

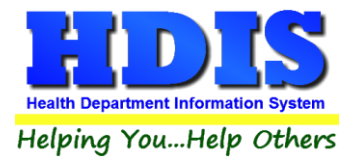

#### **Apply Filter Selections**

Click the **Apply Filter Selections** button to save the current filter selection on the screen. The filters that are selected will update the Workflow Results and reflect on all other pages.

|                   | K                          |              |                       |        | Household     | Septic Sy |  |
|-------------------|----------------------------|--------------|-----------------------|--------|---------------|-----------|--|
| Hide Filters      | Apply Filter Selections    |              |                       |        |               |           |  |
| Date Range Status |                            |              | Inspection Reas       | ons    | Inspectors    |           |  |
| Start 11/12/2018  | Status                     | Show 🔺       | Reason                | Show A | Inspector     | Show 🖉    |  |
| ad 44400040       | APPROVAL                   |              | 12 MONTH SYSTEM INSPE | CT 🖂   | CAT SCAN, SIT |           |  |
| na 11/12/2019     | C - CORRECTIVE MEASURES RE | QUIRE 🗹      | 18 MONTH SYSTEM INSPE |        | CLOUSEAU      |           |  |
|                   | CONTRACT & SERVICE SYSTEM  |              | FINAL INSPECTION      |        | DECKER        |           |  |
|                   | CONTRACT / MOTOR           | $\checkmark$ | GPS ONLY              |        | DRESDEN       |           |  |
|                   | CONTRACT REQUIRED          | V            | HOLDING TANK INSPECT  |        | GABBY         |           |  |
|                   |                            |              | Set All Clear All     |        |               |           |  |

Click the Hide Filters button to return to the main Household Septic System Workflow screen.

| Date Range             | Date rang can vary depending on the type of report selected. Example: If <b>Inspections</b> tab was selected, then the Date Range would filter based on Inspection dates. |
|------------------------|----------------------------------------------------------------------------------------------------|
| Status                 | Filters records based on Inspection Record Status selected.                                                                                                    |
| Inspection Reasons     | Sorts results by Inspection reasons, selected from the Inspection Record tab.                                                                                             |
| Inspectors             | Sorts results by Inspector names, the Inspector names can be edited from the Maintenance tab in the Sewage module.                                                        |
| Political Subdivisions | Sorts results based on Political Subdivisions selected from the Owner/Applicant tab.                                                                                      |
| Fee Codes              | Sorts results by Fee codes, can be edited from the maintenance screen in the Sewage module.                                                                               |
| System Description     | Sorts results by the System Description, can be edited from the Site Review/Fees tab in Household Sewage.                                                                 |
| Service Providers      | Sorts results by Service Providers, edited on the O/M tab.                                                                                                    |
| O & M Month            | Sorts results by O&M Month, edited on the O/M tab.                                                                                                    |

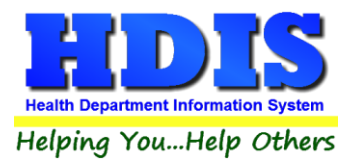

## **Show All**

Clicking on the Show All tab under Systems will display all Systems results.

Use the scroll at the bottom of the page to move screen to towards the right in order to view all column headers.

|          | -,      |             |         |           | Hou       | sehold S   | Septic S  | vste  | m Workflow    |         |         |            |        |
|----------|---------|-------------|---------|-----------|-----------|------------|-----------|-------|---------------|---------|---------|------------|--------|
| Show Ei  | Itore   | Appl        | . Eilte | ar Select | ione      |            |           | ,     |               |         |         |            |        |
| SHOWFI   | 11013   | Abbi        | y Fille | Select    |           |            |           |       |               |         |         |            |        |
| Systems  |         | O & M Peri  | mits    | Inspec    | tions     | Online     |           |       |               |         |         |            |        |
| Ļ        |         |             |         |           |           | 1          |           |       |               |         |         |            |        |
| Show All | Sho     | w NPDES     | Sho     | w 12 Mon  | th Done   | Show 12    | Month Mis | ssing | NPDES Samples | Charges |         |            |        |
|          |         |             |         |           |           |            | Show      | N All |               |         |         |            |        |
|          | Ļ       | SYSTE       | м түр   | E         | 5         | SYSTEM STR | EET       |       | SYSTEM CITY   | SYSTEM  | I STATE | SYSTEM ZIP | OM FRE |
|          | 4 1.8   | SOIL ABSORP | TION    |           | 4 ROUGH   | RD         |           | SHIRE | VILLAGE       | ОН      |         | 80808      |        |
|          | 5       |             |         |           | 5 ROUND   | CIRCLE     |           | SHIRE | VILLAGE       | он      |         | 80808      |        |
|          | 6       |             |         |           | 6 NARWH   | AL LN      |           | SHIRE | VILLAGE       | ОН      |         | 80808      |        |
|          | 8 2.1   | IPDES DISCH | IARGIN  | IG        | 8 SQUID L | .N         |           | SHIRE | VILLAGE       | ОН      |         | 80808      |        |
|          | 9 4. I  | NON NPDES I | DISCH   | ARGING    | 9 SOUTH   | ST         |           | SHIRE | VILLAGE       | ОН      |         | 80808      | CLASS  |
| 1        | 10 4. 1 | NON NPDES   | DISCH   | ARGING    | 10 MAIN S | т          |           | SHIRE | VILLAGE       | OH      |         | 80808      | CLASS  |
| 1        | 1       |             |         |           | 11 OCTOF  | PUS CIRCLE |           | SHIRE | VILLAGE       | он      |         | 80808      |        |
| 1        | 2 4. 1  | NON NPDES   | DISCH   | ARGING    | 12 SHARK  | ST         |           | SHIRE | VILLAGE       | ОН      |         | 80808      |        |
| 1        | 13      |             |         |           | 13 DOLPH  | IIN ST     |           | SHIRE | VILLAGE       | он      |         | 80808      |        |
| 1        | 4 4. 1  | NON NPDES   | DISCH   | ARGING    | 14 EASY S | T          |           | SHIRE | VILLAGE       | ОН      |         | 80808      | CLASS  |
| 1        | 15 4. 1 | NON NPDES   | DISCH   | ARGING    | 15 ROUG   | H RD       |           | SHIRE | VILLAGE       | он      |         | 80808      |        |
| - 1      | 16 4. 1 | NON NPDES   | DISCH   | ARGING    | 16 ROUNI  | OCIRCLE    |           | GOTH/ | MCITY         | ОН      |         | 77777      |        |
| 1        | 17      |             |         |           | 17 NARW   | HAL LN     |           | SHIRE | VILLAGE       | OH      |         | 80808      |        |
| - 1      | 18 4. 1 | NON NPDES   | DISCH   | ARGING    | 18 WEST   | RD         |           | SHIRE | VILLAGE       | OH      |         | 80808      |        |
| 1        | 1.5     | SOIL ABSORP | TION    |           | 19 SQUID  | LN         |           | GOTHA | MCITY         | OH      |         | 77777      |        |
| <        |         |             |         |           |           |            |           |       |               |         |         |            | >      |

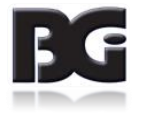

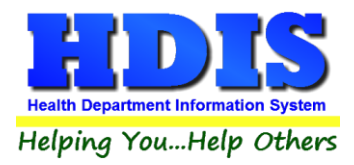

## **Show NPDES**

Click the **Show NPDES** tab to display Systems relating to NPDES.

Looking at the "SYSTEM TYPE" column, a description of the system type should appear next to each record.

| 🖁 Home Septic Sy | stem Workflow     |              |           |            |               |               |         |                |            |         |
|------------------|-------------------|--------------|-----------|------------|---------------|---------------|---------|----------------|------------|---------|
|                  |                   |              | Hou       | sehold     | Septic Syste  | m Workflow    |         |                |            |         |
| Show Filte       | ers Apply F       | ilter Select | ions      |            |               |               |         |                |            |         |
|                  |                   |              |           |            | 1             |               |         |                |            |         |
| Systems          | 0 & M Permit      | inspe        | ctions    | Online     |               |               |         |                |            |         |
| Chann All        |                   | h 40 Mar     |           | Ch 40      | Manth Minaina |               | Channes |                |            |         |
| Show All         | SNOW NPDES S      |              | ith Done  | Show 12    | wonth wissing | NPDES Samples | Charges |                |            |         |
|                  |                   |              |           |            | Show NPDE     | S             |         |                |            |         |
| UNIQUE ID        | SYSTEM            | түре         |           | SYSTEM STR | EET           | SYSTEM CITY   | SYSTEM  | <b>M STATE</b> | SYSTEM ZIP | OWNER / |
| 8                | 2. NPDES DISCHAR  | GING         | 8 SQUID L | _N         | SHIRE         | VILLAGE       | ОН      | ł              | 80808      | ANDRE   |
| 185              | 2. NPDES DISCHAR  | GING         | 185 SOUT  | 'H ST      | SHIRE         | VILLAGE       | ОН      | ŧ              | 80808      | MICAHE  |
| 208              | 2. NPDES DISCHAR  | GING         | 208 MAIN  | ST         | SHIRE         | VILLAGE       | ОН      | ŧ              | 80808      | DAVID   |
| 224              | 2. NPDES DISCHAR  | GING         | 224 ROU   | GH RD      | SHIRE         | VILLAGE       | ОН      | ŧ              | 80808      | LEMON   |
| 283              | 2. NPDES DISCHAR  | GING         | 283 SQUI  | D LN       | SHIRE         | VILLAGE       | ОН      | ş              | 80808      | JESSO   |
| 285              | 2. NPDES DISCHAR  | GING         | 285 MAIN  | ST         | SHIRE         | VILLAGE       | ОН      | \$             | 80808      | ANNA N  |
| 287              | 2. NPDES DISCHAR  | GING         | 287 SHAR  | K ST       | SHIRE         | VILLAGE       | ОН      | 8              | 80808      | OCCUF   |
| 298              | 2. NPDES DISCHAR  | GING         | 298 SHAR  | K ST       | SHIRE         | VILLAGE       | ОН      | 8              | 80808      | ROSINI  |
| 300              | 2. NPDES DISCHAR  | GING         | 300 EASY  | ST         | SHIRE         | VILLAGE       | ОН      | 8              | 80808      | MAL CL  |
| 327              | 2. NPDES DISCHAR  | GING         | 327 SQUI  | D LN       | SHIRE         | VILLAGE       | ОН      | 8              | 80808      | OCCUF   |
| 382              | 2. NPDES DISCHAR  | GING         | 382 SQUI  | D LN       | SHIRE         | VILLAGE       | ОН      | 8              | 80808      | NICK G  |
| 414              | 2. NPDES DISCHAR  | GING         | 414 WEST  | r RD       | SHIRE         | VILLAGE       | ОН      | 8              | 80808      | WILLIAI |
| 416              | 2. NPDES DISCHAR  | GING         | 416 SOUT  | 'H ST      | SHIRE         | VILLAGE       | ОН      | 8              | 80808      | JOSEP   |
| 461              | 1. SOIL ABSORPTIO | N            | 461 MAIN  | ST         | SHIRE         | VILLAGE       | ОН      | 8              | 80808      | SOLVE   |
| 499              | 2. NPDES DISCHAR  | GING         | 499 ROU(  | GH RD      | GOTH          | AM CITY       | OH      | 1              | 77777      | MIKE B  |
| <                |                   |              |           |            |               |               |         |                |            | >       |

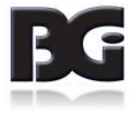

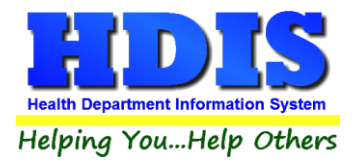

## Show 12 Month Done

The **Show 12 Month Done** tab will display System's that have the 12 Month completed.

| Apply Filte<br>& M Permits<br>NPDES Show | Hou:<br>er Selections<br>Inspections<br>w 12 Month Done | Online<br>Show 12 Month I                                          | System Wo                                                                                                    | rkflow                                                                                                   |                                                                                                    |                                                                                                    |                                                                                                    |
|------------------------------------------|---------------------------------------------------------|--------------------------------------------------------------------|----------------------------------------------------------------------------------------------------|----------------------------------------------------------------------------------------------------|----------------------------------------------------------------------------------------------------|----------------------------------------------------------------------------------------------------|----------------------------------------------------------------------------------------------------|
| Apply Filte<br>& M Permits<br>NPDES Show | er Selections<br>Inspections<br>w 12 Month Done         | Online<br>Show 12 Month I                                          | Missing NPDF                                                                                                    | V                                                                                                    |                                                                                                    |                                                                                                    |                                                                                                    |
| & M Permits                              | Inspections<br>w 12 Month Done                          | Online<br>Show 12 Month I                                          | Missing NPDF                                                                                                    |                                                                                                    |                                                                                                    |                                                                                                    |                                                                                                    |
| NPDES Show                               | w 12 Month Done                                         | Show 12 Month I                                                    | Missing NPDF                                                                                                    | 10                                                                                                    |                                                                                                    |                                                                                                    |                                                                                                    |
| NPDES Shor                               | w 12 Month Done                                         | Show 12 Month I                                                    | Missing NPDE'                                                                                                    |                                                                                                    | -                                                                                                    |                                                                                                    |                                                                                                    |
|                                          |                                                         |                                                                    |                                                                                                    | s Samples                                                                                                | Charges                                                                                                    |                                                                                                    |                                                                                                    |
|                                          |                                                         | Show 12                                                            | Month Done                                                                                                    |                                                                                                    |                                                                                                    |                                                                                                    |                                                                                                    |
| SYSTEM TYP                               | E TWELVE N                                              | MONTH SYST                                                         | EM STREET                                                                                                    | SY                                                                                                    | STEM CITY                                                                                                    | SYSTEM STATE                                                                                                    | SYSTEM ZIF ^                                                                                                    |
|                                          |                                                         |                                                                    |                                                                                                    |                                                                                                    |                                                                                                    |                                                                                                    |                                                                                                    |
|                                          |                                                         |                                                                    |                                                                                                    |                                                                                                    |                                                                                                    |                                                                                                    |                                                                                                    |
|                                          |                                                         |                                                                    |                                                                                                    |                                                                                                    |                                                                                                    |                                                                                                    |                                                                                                    |
|                                          |                                                         |                                                                    |                                                                                                    |                                                                                                    |                                                                                                    |                                                                                                    |                                                                                                    |
|                                          |                                                         |                                                                    |                                                                                                    |                                                                                                    |                                                                                                    |                                                                                                    |                                                                                                    |
|                                          |                                                         |                                                                    |                                                                                                    |                                                                                                    |                                                                                                    |                                                                                                    |                                                                                                    |
|                                          |                                                         |                                                                    |                                                                                                    |                                                                                                    |                                                                                                    |                                                                                                    |                                                                                                    |
|                                          |                                                         |                                                                    |                                                                                                    |                                                                                                    |                                                                                                    |                                                                                                    |                                                                                                    |
|                                          |                                                         |                                                                    |                                                                                                    |                                                                                                    |                                                                                                    |                                                                                                    |                                                                                                    |
|                                          |                                                         |                                                                    |                                                                                                    |                                                                                                    |                                                                                                    |                                                                                                    |                                                                                                    |
|                                          |                                                         |                                                                    |                                                                                                    |                                                                                                    |                                                                                                    |                                                                                                    |                                                                                                    |
|                                          |                                                         |                                                                    |                                                                                                    |                                                                                                    |                                                                                                    |                                                                                                    | ~ ~                                                                                                    |
|                                          |                                                         |                                                                    |                                                                                                    |                                                                                                    |                                                                                                    |                                                                                                    | >                                                                                                    |
|                                          | SYSTEM TYP                                              | SYSTEM TYPE TWELVE I System Type System Type Spreadsheet Save Resu | SYSTEM TYPE     TWELVE MONTH     SYST       System Type     Investigation     Investigation       Investigation     Investigation     Investigation       Investigation     Investigation     Investigation       Investing     Inve | SYSTEM TYPE     TWELVE MONTH     SYSTEM STREET       Image: System street     Image: Save Results as XML | SYSTEM TYPE     TWELVE MONTH     SYSTEM STREET     SY       Image: System street     Image: System street     Image: System st | SYSTEM TYPE     TWELVE MONTH     SYSTEM STREET     SYSTEM CITY       Image: System street     Image: System street     Image: System street     Image: System street       Image: Spreadsheet     Save Results as XML     Image: Spreadsheet     Image: Spreadsheet | SYSTEM TYPE       TWELVE MONTH       SYSTEM STREET       SYSTEM CITY       SYSTEM STATE         Image: System street       Image: System street       System street       System street       System street         Image: System street       Image: System street       System street       System street       System street         Image: Street Save Results as XML       Save Results as XML       Image: Street Save Results as XML       System street |

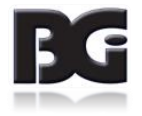

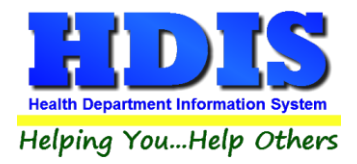

## Show 12 Month Missing

This tab will display the results of System's where the 12 month is missing.

| Home Septic | System Wor | kflow       |                 |             |               |               |             | _            |       |
|-------------|------------|-------------|-----------------|-------------|---------------|---------------|-------------|--------------|-------|
|             |            |             | Hou             | usehold \$  | Septic Syste  | m Workflow    |             |              |       |
| Show Fil    | ters       | Apply Filte | er Selections   |             |               |               |             |              |       |
| Systems     | 0&         | M Permits   | Inspections     | Online      |               |               |             |              |       |
| T.          |            |             | ]]              |             | K             |               |             |              |       |
| Show All    | Show NF    | DES Sho     | w 12 Month Done | Show 12     | Month Missing | NPDES Samples | Charges     |              |       |
|             |            |             |                 | Sh          | ow 12 Month M | issing        |             |              |       |
| JNIQUE ID 👌 | ,          | SYSTEM TYP  | E INSTALI       | ATION FINAL | SYSTEM S      | TREET         | SYSTEM CITY | SYSTEM STATE | SYSTE |
|             |            |             |                 |             |               |               |             |              |       |
|             |            |             |                 |             |               |               |             |              |       |
|             |            |             |                 |             |               |               |             |              |       |
|             |            |             |                 |             |               |               |             |              |       |
|             |            |             |                 |             |               |               |             |              |       |
|             |            |             |                 |             |               |               |             |              |       |
|             |            |             |                 |             |               |               |             |              |       |
|             |            |             |                 |             |               |               |             |              |       |
|             |            |             |                 |             |               |               |             |              |       |
|             |            |             |                 |             |               |               |             |              |       |
|             | _          |             |                 |             |               |               |             |              |       |
|             |            |             |                 |             |               |               |             |              |       |
|             |            |             |                 |             |               |               |             |              |       |
| <           |            |             |                 |             |               |               |             |              | >     |

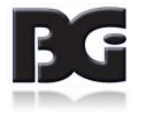

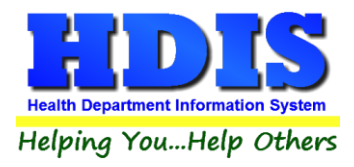

## **NPDES Samples**

Displays all Systems that have NPDES Samples in the record.

| Show Filt   | ers Appl      | y Filter | Selecti | ons      |           |               |               | /        |                 |         |
|-------------|---------------|----------|---------|----------|-----------|---------------|---------------|----------|-----------------|---------|
| Systems     | O & M Per     | mits     | Inspect | tions    | Online    |               |               |          |                 |         |
| Ţ.          |               |          |         | JL       |           |               | K             |          |                 |         |
| Show All    | Show NPDES    | Show     | 12 Mont | th Done  | Show 12   | Month Missing | NPDES Samples | Charges  |                 |         |
|             |               |          |         |          |           | NPDES Samp    | oles          |          |                 |         |
| UNIQUE ID 👌 | SYST          | ЕМ ТҮРЕ  |         | S        | YSTEM STR | EET           | SYSTEM CITY   | SYSTEM S | TATE SYSTEM ZIP | SAMPL   |
| 128         | 4. NON NPDES  | DISCHAR  | RGING   | 128 WEST | RD        | BALR          | OG TWP        | он       | 88888           | 01/30/  |
| 504         | 4. NON NPDES  | DISCHAR  | RGING   | 504 SOUT | H ST      | GOTH          | IAM CITY      | он       | 77777           | 08/21/2 |
| 911         | 2. NPDES DISC | HARGING  |         | 911 SOUT | H ST      | SHIR          | E VILLAGE     | он       | 80808           | 12/18/  |
| 964         | 4. NON NPDES  | DISCHAR  | RGING   | 964 WEST | RD        | SHIR          | E VILLAGE     | он       | 80808           | 06/27/  |
| 979         | 4. NON NPDES  | DISCHAR  | GING    | 979 OCTO | PUS CIRCL | E SHIR        | E VILLAGE     | ОН       | 80808           | 06/28/  |
| 1073        | 4. NON NPDES  | DISCHAR  | GING    | 1073 NAR | WHAL LN   | SHIR          | E VILLAGE     | ОН       | 80808           | 03/15/  |
| 1090        | 4. NON NPDES  | DISCHAR  | GING    | 1090 SHA | RK ST     | SHIR          | E VILLAGE     | ОН       | 80808           | 05/09/2 |
| 1119        | 4. NON NPDES  | DISCHAR  | GING    | 1119 SQU | ID LN     | SHIR          | E VILLAGE     | он       | 80808           | 12/04/2 |
| 1171        | 4. NON NPDES  | DISCHAR  | RGING   | 1171 ROU | ND CIRCLE | SHIR          | E VILLAGE     | он       | 80808           | 12/04/2 |
| 1208        | 2. NPDES DISC | HARGING  |         | 1208 SOU | TH ST     | SHIR          | E VILLAGE     | он       | 80808           | 12/18/  |
| 1232        | 4. NON NPDES  | DISCHAR  | GING    | 1232 OCT | OPUS CIRC | LE BALR       | OG TWP        | ОН       | 88888           | 05/03/2 |
| 1643        | 2. NPDES DISC | HARGING  |         | 1643 ROU | GH RD     | GOTH          | IAM CITY      | он       | 77777           | 12/05/2 |
| 1643        | 2. NPDES DISC | HARGING  |         | 1643 ROU | GH RD     | GOTH          | IAM CITY      | ОН       | 77777           | 04/02/2 |
| 1727        | 4. NON NPDES  | DISCHAR  | RGING   | 1727 OCT | OPUS CIRC | LE HOBE       | BTION TWP     | он       | 99999           | 12/10/  |
| 2098        | 4. NON NPDES  | DISCHAR  | RGING   | 2098 SQU | ID LN     | GOTH          | IAM CITY      | OH       | 77777           | 07/15/2 |
| <           |               |          |         |          |           |               |               |          |                 | >       |

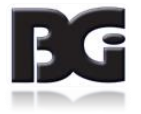

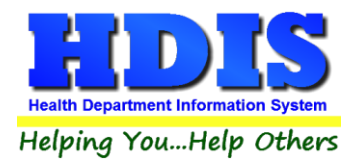

## **Charges**

Shows all Systems that have charges on their accounts.

Records that have Charge Paid marked as "T" means they have been paid.

|             |       |          |          |        | Hous       | sehold     | Septic 3  | Syste   | m Wo  | orkflow     |           |              |       |
|-------------|-------|----------|----------|--------|------------|------------|-----------|---------|-------|-------------|-----------|--------------|-------|
| Show Fi     | ters  | Apply    | / Filter | Selec  | tions      |            |           |         |       |             |           |              |       |
| Systems     | 0     | & M Pern | nits     | Inspe  | ctions     | Online     |           |         |       |             |           |              |       |
| Ĺ           |       |          |          |        |            |            | 1         |         |       |             | Ľ         |              |       |
| Show All    | Show  | NPDES    | Show     | 12 Mo  | nth Done   | Show 12    | Month M   | lissing | NPDE  | S Samples   | Charges   |              |       |
|             |       |          |          |        |            |            | Cha       | arges   |       |             |           |              |       |
| UNIQUE ID 🁌 | CHAI  | RGE DATE | CHARG    | E CODE | CHAR       | GE DE SCRI | PTION     | CHARGE  | TOTAL | CHARGE PAID | DATE PAID | RECEIPT      | ASSES |
| 274         | 1 07/ | 01/2019  | OMPD     |        | O & M CONT | FRACT FEE  | - 2 YEARS |         | 0.00  | Т           | 11        | 6 yr contrat |       |
| 1000        | 0 07/ | 01/2019  | OMC1     |        | CLASS HOL  | DING TANK  | O & M FEE |         | 75.00 |             | 11        |              |       |
| 1636        | 7 07/ | 01/2019  | OMPD     |        | O & M CONT | FRACT FEE  | - 2 YEARS |         | 0.00  | Т           | 11        | 6 yr contart |       |
|             |       |          |          |        |            |            |           |         |       |             |           |              |       |
|             |       |          |          |        |            |            |           |         |       |             |           |              |       |
|             |       |          |          |        |            |            |           |         |       |             |           |              |       |
|             |       |          |          |        |            |            |           |         |       |             |           |              |       |
|             |       |          |          |        |            |            |           |         |       |             |           |              |       |
|             |       |          |          |        |            |            |           |         |       |             |           |              |       |
|             |       |          |          |        |            |            |           |         |       |             |           |              |       |
|             |       |          |          |        |            |            |           |         |       |             |           |              |       |
|             |       |          |          |        |            |            |           |         |       |             |           |              |       |
|             |       |          |          |        |            |            |           |         |       |             |           |              |       |
|             |       |          |          |        |            |            |           |         |       |             |           |              |       |
| <           |       |          |          |        |            |            |           |         |       |             |           |              | >     |

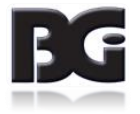

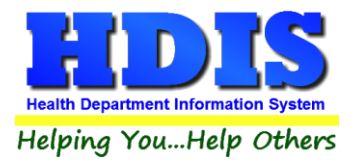

## O&MPermits – O&MConf

#### Will display results relating to O & M permit's O & M Conf.

| Show Fil    | ter  | s Apply     | Filter S | Select | ons            |         |               |                  |            |              |       |
|-------------|------|-------------|----------|--------|----------------|---------|---------------|------------------|------------|--------------|-------|
| Systems     | ;    | O & M Per   | rmits    | Insp   | ections Or     | line    |               |                  |            |              |       |
|             | 1    | Ļ           |          |        |                |         |               |                  | 1          |              |       |
| O&M Conf    | Μ    | lissing Mon | Missin   | g Fee  | Missing Freq   | Pending | With Provider | Without Provider | Sync Tabs  | Compliance E | ival  |
|             |      |             |          |        |                | 0&      | M Conf        |                  |            |              |       |
| INIQUE ID 👌 |      | SYSTE       | M TYPE   |        | SYSTEM         | STREET  | SYST          | TEM CITY SY      | STEM STATE | SYSTEM ZIP   | OM FR |
|             | 9 4. | NON NPDES D | ISCHARG  | ING    | 9 SOUTH ST     |         | SHIRE VILLAGE | OH               |            | 80808        | CL/~  |
| 1           | 0 4. | NON NPDES D | ISCHARG  | ING    | 10 MAIN ST     |         | SHIRE VILLAGE | OH               |            | 80808        | CL/~  |
| 1           | 4 4. | NON NPDES D | ISCHARG  | ING    | 14 EASY ST     |         | SHIRE VILLAGE | OH               |            | 80808        | CL/~  |
| 5           | 9 4. | NON NPDES D | ISCHARG  | ING    | 59 ROUGH RD    |         | SHIRE VILLAGE | OH               |            | 80808        | CL/~  |
| 6           | 2 4. | NON NPDES D | ISCHARG  | ING    | 62 WEST RD     |         | SHIRE VILLAGE | OH               |            | 80808        | CL/~  |
| 12          | 8 4. | NON NPDES D | ISCHARG  | ING    | 128 WEST RD    |         | BALROG TWP    | OH               |            | 88888        | CL/~  |
| 20          | 5 4. | NON NPDES D | ISCHARG  | ING    | 205 WEST RD    |         | SHIRE VILLAGE | OH               |            | 80808        | CL/~  |
| 22          | 4 2. | NPDES DISCH | ARGING   |        | 224 ROUGH RD   |         | SHIRE VILLAGE | OH               |            | 80808        | CL/~  |
| 27          | 2 4. | NON NPDES D | ISCHARG  | ING    | 272 SQUID LN   |         | SHIRE VILLAGE | OH               |            | 80808        | CL/~  |
| 29          | 1 4. | NON NPDES D | ISCHARG  | ING    | 291 ROUND CIRC | LE      | SHIRE VILLAGE | OH               |            | 80808        | CL/ ~ |
| 30          | 1 4. | NON NPDES D | ISCHARG  | ING    | 301 ROUGH RD   |         | SHIRE VILLAGE | OH               |            | 80808        | CL/~  |
| 32          | 0 4. | NON NPDES D | ISCHARG  | ING    | 320 SHARK ST   |         | SHIRE VILLAGE | OH               |            | 80808        | CL/~  |
| 33          | 64.  | NON NPDES D | ISCHARG  | ING    | 336 NARWHAL LN |         | SHIRE VILLAGE | OH               |            | 80808        | CL/~  |
| 35          | 0 4. | NON NPDES D | ISCHARG  | ING    | 350 SOUTH ST   |         | SHIRE VILLAGE | OH               |            | 80808        | CL/~  |
| 36          | 9 4. | NON NPDES D | ISCHARG  | ING    | 369 NARWHAL LN |         | GOTHAM CITY   | OH               |            | 77777        | CL/~  |
| < .         | 1    |             |          |        |                |         | i             |                  |            |              | >     |

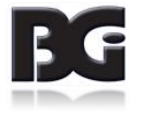

#### O&M Permits – Missing Mon (Month)

Shows O & M permits that are missing the OM Month.

|             |             |                  | Н      | ousehol    | d Se | ptic  | System    | ו Wo   | orkflo | ow             |                |                    |      |
|-------------|-------------|------------------|--------|------------|------|-------|-----------|--------|--------|----------------|----------------|--------------------|------|
| Show Filter | rs Apply    | Filter Selection | ons    |            |      |       |           |        |        |                |                |                    |      |
| Systems     | O & M Per   | rmits Inspe      | ctio   | ns On      | ine  | 1     |           |        |        |                |                |                    |      |
|             | 1           |                  |        |            |      |       |           |        |        |                |                |                    |      |
| O&M Conf    | lissing Mon | Missing Fee      | Mis    | sing Freq  | Pend | ding  | With Prov | vider  | With   | out Provider   | Sync Tabs      | Compliance Eval    |      |
|             |             |                  |        |            |      | ][    |           | ][     |        |                |                |                    |      |
|             |             |                  |        |            |      | Missi | ng Mon    |        |        |                |                |                    |      |
| SYSTEM ZIP  | ON          | I FREQUENCY      |        | OM NUM MOI | ITHS | ОМ    | MONTH     | OM FEE | CODE   | OWNE           | RNAME          | OWNER STREET       |      |
| 30808       |             |                  | $\sim$ |            |      |       | ~         |        | $\sim$ | JONES, GREGO   | RY             | 5474 ROCKWELL      |      |
| 30808       |             |                  | $\sim$ |            |      |       | $\sim$    |        | $\sim$ | OLD HOLY TRIN  | ITY SERB. ORTH | IO. 420 N. RACCOON |      |
| 30808       |             |                  | $\sim$ |            |      |       | $\sim$    |        | $\sim$ | OCCUPANT       |                | 1865 TANNER STRE   | ET   |
| 30808       |             |                  | $\sim$ |            | 0    |       | $\sim$    |        | $\sim$ | ANDREW PHILL   | IPS            | 4623 WALNUT TRAC   | Æ    |
| 30808       |             |                  | $\sim$ |            |      |       | $\sim$    |        | $\sim$ | MICHAEL JOHNS  | STON           | 1055 OHLTOWN RO    | AD   |
| 30808       |             |                  | $\sim$ |            | 0    |       | $\sim$    |        | $\sim$ | MILLER, NATHAI | N & AMANDA     | 4307 LANTERMAN R   | OA   |
| 30808       |             |                  | $\sim$ |            | 0    |       | $\sim$    |        | $\sim$ | THOMAS & BARE  | BARA CLARK     | 2900 S. CANFIELD-N | IILE |
| 30808       |             |                  | $\sim$ |            | 0    |       | $\sim$    |        | $\sim$ | OCCUPANT       |                | 6670 VERNETTE RO   | AD   |
| 77777       |             |                  | $\sim$ |            | 0    |       | $\sim$    |        | $\sim$ | THOMAS LECLA   | IR             | 9587 CALLAWOODS    | DF   |
| 30808       |             |                  | $\sim$ |            | 0    |       | $\sim$    |        | $\sim$ | TIM & KAREN GA | UDIO           | 11781 NEW BUFFAL   | O F  |
| 30808       |             |                  | $\sim$ |            | 0    |       | $\sim$    | OM     | $\sim$ | OCCUPANT       |                | 10341 SOUTH AVEN   | UE   |
| 77777       |             |                  | $\sim$ |            |      |       | $\sim$    |        | $\sim$ | DUNDEE, WILLI  | AMS            | 10450 NEW BUFFAL   | O F  |
| 30808       |             |                  | $\sim$ |            | 0    |       | ~         |        | $\sim$ | GLEN WIFF      |                | 12239 BLOSSER RO   | AD   |
| 30808       |             |                  | $\sim$ |            |      |       | $\sim$    |        | $\sim$ | AUGUSTINE, TH  | OMAS           | 12251 BLOSSER RO   | AD   |
| 77777       |             |                  | $\sim$ |            | 0    |       | ~         |        | $\sim$ | OCCUPANT       |                | 9974 NEW BUFFALO   | R    |
| <           |             |                  |        |            |      |       |           |        |        |                |                |                    | >    |

To add a missing month, click on the "**OM MONTH**" drop down list, selecting the Month for the record. Click <u>Save</u> <u>Changes</u> to save the changes made.

| SYSTEM STATE | SYSTEM ZIP | OM FREQUENCY | OM NUM MONTHS | OM MONTH  | ON |
|--------------|------------|--------------|---------------|-----------|----|
| ОН           | 80808      | ~            | 0             | ~         | 0  |
| он           | 80808      | ~            | 0             | ~         |    |
| он           | 80808      | OM 🗸         | 12            | JULY ^    |    |
| он           | 77777      | ~            | 0             | SEPTEMBER | Г  |
| он           | 80808      | ~            | 0             | OCTOBER   | Γ  |
| он           | 80808      | ~            | 0             | NOVEMBER  | 0  |
| он           | 77777      | ~            |               | V         | Γ  |
| он           | 77777      | ~            | 0             | ~         |    |
| 011          |            |              | ^             |           |    |

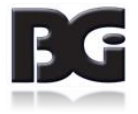

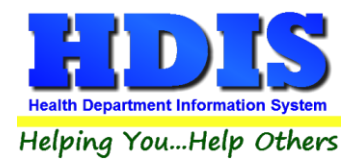

## **Save Changes**

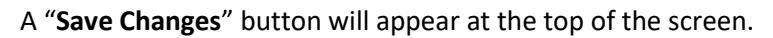

| Home Sep  | otic S | ystem W | orkflow |          |         |          |               |      |        |     |               |    |
|-----------|--------|---------|---------|----------|---------|----------|---------------|------|--------|-----|---------------|----|
|           |        |         |         |          |         |          | 4             |      |        |     |               |    |
| Show      | Filt   | ers     | Apply   | / Filter | Selecti | ons      | Sav           | e C  | hanges | ;   |               |    |
|           |        |         |         |          |         |          |               |      |        |     |               |    |
| Syste     | ms     | 0       | & M Pe  | rmits    | Inspe   | ections  |               | Onl  | ine    |     |               |    |
|           |        |         | Ļ       |          |         |          |               |      |        |     |               |    |
| O&M Co    | nf     | Missin  | ig Mon  | Missi    | ng Fee  | Missin   | ng Fr         | eq   | Pendin | g V | /ith Provider | Wi |
|           |        |         |         |          |         |          |               |      |        |     |               |    |
|           |        |         |         |          |         |          |               |      |        |     |               |    |
| UNIQUE ID | ≜↓     |         | SYSTE   | M TYPE   |         |          | SYST          | EM S | TREET  |     | SYS           | EM |
|           | 12     | 4. NON  | NPDES D | DISCHAR  | GING    | 12 SHAR  | K ST          |      |        |     | SHIRE VILLAGE |    |
|           | 13     |         |         |          |         | 12 001 0 |               | т    |        |     | SHIRE VILLAGE |    |
|           |        |         |         |          |         | 13 DULP  | HIN S         |      |        |     |               |    |
|           | 15     | 4. NON  | NPDES [ | DISCHAR  | GING    | 15 ROUG  | HIN S<br>H RD | )    |        |     | SHIRE VILLAGE |    |

Click "Save Changes" to save all changes made.

**Note:** It is possible to save multiple changes at once.

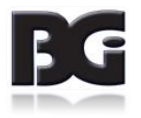

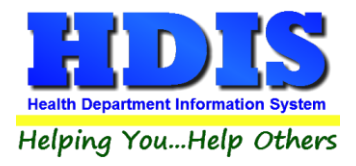

#### O & M Permits – Missing Fee

Shows O & M Permits that are missing the O & M Fee.

| Show Filte   | ers Apply   | / Filter S | Selectio | ons          |        | Jepho  | Cyster   |        |        |            |              |                    |                   |
|--------------|-------------|------------|----------|--------------|--------|--------|----------|--------|--------|------------|--------------|--------------------|-------------------|
| Systems      | O & M Pe    | rmits      | Inspe    | ctions Or    | line   |        |          |        |        |            |              |                    |                   |
|              | Ļ           |            | _        |              |        |        |          |        |        |            |              |                    | _                 |
| O&M Conf     | Missing Mon | Missin     | g Fee    | Missing Freq | P      | ending | With Pro | ovider | Withou | t Provider | Sync Tabs    | Compliance Eva     | al                |
|              |             |            |          |              |        | Miss   | sing Fee |        |        |            |              |                    |                   |
| SYSTEM STATE | SYSTEM ZIF  | )          | OM       | FREQUENCY    |        | OM NUM | MONTHS   | OMN    | IONTH  | OM FEECODE | . ov         | NER NAME           | OWNE              |
| ЭН           | 80808       |            |          |              | $\sim$ |        |          |        | $\sim$ | ~          | JONES, GREO  | ORY                | 5474              |
| ЭН           | 80808       |            |          |              | $\sim$ |        |          |        | $\sim$ | ~          | OLD HOLY TR  | INITY SERB. ORTHO. | 420 N             |
| ЭН           | 80808       |            |          |              | $\sim$ |        |          |        | $\sim$ | ~          | OCCUPANT     |                    | 1865 -            |
| ЭН           | 80808       |            |          |              | $\sim$ |        | 0        |        | $\sim$ | ~          | ANDREW PHI   | LLIPS              | 46231             |
| ЭН           | 80808       |            |          |              | $\sim$ |        |          |        | $\sim$ | ~          | MICHAEL JOH  | INSTON             | 1055 (            |
| ЭН           | 80808       |            |          |              | $\sim$ |        | 0        |        | $\sim$ | ~          | MILLER, NATH | IAN & AMANDA       | 4307 I            |
| ЭН           | 80808       |            |          |              | $\sim$ |        | 0        |        | $\sim$ | ~          | THOMAS & BA  | RBARA CLARK        | 2900 :            |
| ЭН           | 80808       |            |          |              | $\sim$ |        | 0        |        | $\sim$ | ~          | OCCUPANT     |                    | 6670 <sup>ب</sup> |
| ЭН           | 77777       |            |          |              | $\sim$ |        | 0        |        | $\sim$ | ~          | THOMAS LEC   | LAIR               | 9587 (            |
| ЭН           | 80808       |            |          |              | $\sim$ |        | 0        |        | $\sim$ | ~          | TIM & KAREN  | GAUDIO             | 11781             |
| ЭН           | 77777       |            |          |              | $\sim$ |        |          |        | ~      | ~          | DUNDEE, WIL  | LIAMS              | 10450             |
| ЭН           | 80808       |            |          |              | $\sim$ |        | 0        |        | $\sim$ | ~          | GLEN WIFF    |                    | 12239             |
| ЭН           | 80808       |            |          |              | $\sim$ |        |          |        | $\sim$ | ~          | AUGUSTINE,   | THOMAS             | 12251             |
| ЭН           | 77777       |            |          |              | $\sim$ |        | 0        |        | ~      | ~          | OCCUPANT     |                    | 9974 I            |
| н            | 77777       |            |          |              | $\sim$ |        | 0        |        | ~      | ~          | OCCUPANT     |                    | 11939             |
| <            |             |            |          |              |        |        | -        |        |        | W          | 3            |                    | >                 |

To add a missing "**OM FEECODE**," navigate to the **OM FEECODE** column and select the drop-down box to pick a feecode. Click <u>Save Changes</u> to update the table.

| OM FREQUENCY     |        | OM NUM MONTHS | OM MONTH | OM FEECODE | -      |
|------------------|--------|---------------|----------|------------|--------|
| OM               | $\sim$ | 12            | JULY 🗸   | ~          | 1      |
|                  | $\sim$ | 0             | ~        | ~          | 1      |
| OM               | $\sim$ | 12            | ~        | ^          | 0      |
|                  | $\sim$ | 0             | ~        | OMC1       |        |
|                  | $\sim$ | 0             | ~        | OMC2       | ŀ      |
|                  | $\sim$ |               | ~        | OMC3       | ŀ      |
|                  | $\sim$ | 0             | ~        | OMC5 ✓     | E      |
| OM               | $\sim$ | 12            | ~        | ~          | \$     |
|                  | $\sim$ | 0             | ~        | ~          | ١      |
|                  | $\sim$ | 0             | ~        | ~          | F      |
| OFF-LOT AERATION | $\sim$ | 12            | ~        | ~          | 1      |
|                  |        |               | -        |            | ALC: N |

Row is highlighted after selection.

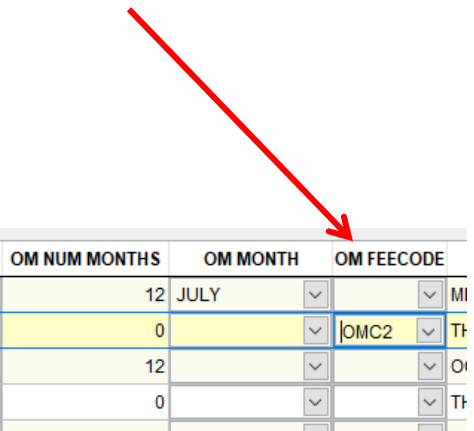

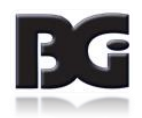

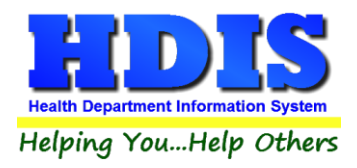

## O & M Permits – Missing Freq (Frequency)

Clicking Missing Freq will display O & M Permits that do not have the OM Frequency column filled in.

| friome ocpue of | stem worknow |                 | Househol     | d Septi | c System W   | /orkflow | 1          |              |                    |                   |
|-----------------|--------------|-----------------|--------------|---------|--------------|----------|------------|--------------|--------------------|-------------------|
| Show Filte      | ers Apply    | / Filter Select | tions        |         |              |          |            |              |                    |                   |
| Systems         | O & M Pe     | rmits Insp      | ections On   | ine     |              |          |            |              |                    |                   |
|                 | Ļ            |                 | K            |         |              |          |            |              |                    |                   |
| O&M Conf        | Missing Mon  | Missing Fee     | Missing Freq | Pending | With Provide | r Withou | t Provider | Sync Tabs    | Compliance Eva     | al                |
|                 |              |                 |              | Mis     | sing Freq    |          |            |              |                    |                   |
| SYSTEM STATE    | SYSTEM ZIF   | ) O             | M FREQUENCY  | OM NU   | M MONTHS ON  | MONTH    | OM FEECODE | e ow         | NER NAME           | OWNE              |
| он              | 80808        |                 |              | ~       |              | $\sim$   | ~          | JONES, GREG  | GORY               | 5474              |
| он              | 80808        |                 |              | ~       |              | $\sim$   | ~          | OLD HOLY TR  | INITY SERB. ORTHO. | . 420 N           |
| он              | 80808        |                 |              | ~       |              | ~        | ~          | OCCUPANT     |                    | 1865              |
| он              | 80808        |                 |              | ~       | 0            | $\sim$   | ~          | ANDREW PHI   | LLIPS              | 4623)             |
| он              | 80808        |                 |              | ~       |              | $\sim$   | ~          | MICHAEL JOH  | INSTON             | 1055 (            |
| он              | 80808        |                 |              | ~       | 0            | $\sim$   | ~          | MILLER, NATH | IAN & AMANDA       | 4307 I            |
| он              | 80808        |                 |              | ~       | 0            | $\sim$   | ~          | THOMAS & BA  | RBARA CLARK        | 2900:             |
| он              | 80808        |                 |              | ~       | 0            | $\sim$   | ~          | OCCUPANT     |                    | 6670 <sup>ب</sup> |
| он              | 77777        |                 |              | ~       | 0            | $\sim$   | ~          | THOMAS LEC   | LAIR               | 9587 (            |
| он              | 80808        |                 |              | $\sim$  | 0            | $\sim$   | ~          | TIM & KAREN  | GAUDIO             | 11781             |
| он              | 80808        |                 |              | ~       | 0            | $\sim$   | OM 🗸       | OCCUPANT     |                    | 10341             |
| он              | 77777        |                 |              | $\sim$  |              | $\sim$   | ~          | DUNDEE, WIL  | LIAMS              | 10450             |
| он              | 80808        |                 |              | $\sim$  | 0            | ~        | ~          | GLEN WIFF    |                    | 12239             |
| он              | 80808        |                 |              | $\sim$  |              | ~        | ~          | AUGUSTINE,   | THOMAS             | 12251             |
| он              | 77777        |                 |              | ~       | 0            | ~        | ~          | OCCUPANT     |                    | 9974 I            |
| <               |              |                 |              |         |              |          |            |              |                    | >                 |

To add a missing "OM FREQUENCY," navigate to OM FREQUENCY drop-down box and select a Frequency.

Click <u>Save Changes</u> to update the table.

| SYSTEM STATE | SYSTEM ZIP | OM FREQUENCY                            | OMI |
|--------------|------------|-----------------------------------------|-----|
| ОН           | 80808      | ~                                       |     |
| он           | 80808      | ~                                       |     |
| ОН           | 77777      |                                         |     |
| он           | 80808      | OFF-LOT AERATION                        |     |
| ОН           | 80808      | ОМ                                      |     |
| ОН           | 77777      | ON-LOT AERATION<br>ONE YEAR (CLASS II.) |     |
| ОН           | 77777      | ×                                       |     |
| ОН           | 77777      | ~                                       |     |
| ОН           | 77777      | ~                                       |     |
| ОН           | 77777      | ~                                       |     |
|              |            |                                         |     |

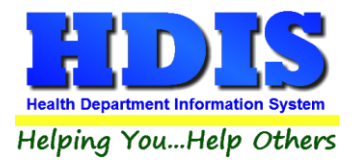

## O & M Permits – Pending

Selecting the Pending tab will show O & M Permits that are still pending.

| Show Filte   | ers App       | ly Filter Select | ions           |                  |           |               |                 |                  |        |
|--------------|---------------|------------------|----------------|------------------|-----------|---------------|-----------------|------------------|--------|
| Systems      | 0 & M P       | ermits Insp      | ections Or     | nline            |           |               |                 |                  |        |
|              | 1             |                  |                | K                |           |               |                 |                  |        |
| O&M Conf     | Missing Mon   | Missing Fee      | Missing Freq   | Pending Wit      | n Provide | r Without Pro | ovider Sync Ta  | os Compliance Ev | al     |
|              |               |                  |                | Pendir           | ng        |               |                 |                  |        |
| INIQUE ID ≜↓ | SYST          | ЕМ ТҮРЕ          | OM IS SUE DATE | OM EXPIRATION DA | TE OM PE  | RMIT NUMBER   | SYSTEM S        | TREET SYSTE      | м сіту |
| 9            | 4. NON NPDES  | DISCHARGING      | 03/01/2016     | 03/01/2017       |           | 0             | 9 SOUTH ST      | SHIRE            | VILLAG |
| 10           | 4. NON NPDES  | DISCHARGING      | 08/01/2015     | 08/01/2016       |           | 6355          | 10 MAIN ST      | SHIRE            | VILLAG |
| 14           | 4. NON NPDES  | DISCHARGING      | 11/01/2015     | 11/01/2016       |           | 6376          | 14 EASY ST      | SHIRE            | VILLAG |
| 18           | 4. NON NPDES  | DISCHARGING      | 01/01/2016     | 01/01/2016       |           | 6036          | 18 WEST RD      | SHIRE            | VILLAG |
| 59           | 4. NON NPDES  | DISCHARGING      | 04/28/2016     | 04/28/2017       |           | 5204          | 59 ROUGH RD     | SHIRE            | VILLAG |
| 62           | 4. NON NPDES  | DISCHARGING      | 04/28/2016     | 04/28/2017       |           | 5554          | 62 WEST RD      | SHIRE            | VILLAG |
| 72           | 4. NON NPDES  | DISCHARGING      | 05/01/2016     | 05/01/2016       |           | 5961          | 72 NARWHAL LN   | GOTHA            |        |
| 90           | 4. NON NPDES  | DISCHARGING      | 02/01/2016     | 02/01/2016       |           | 6154          | 90 DOLPHIN ST   | GOTHA            | M CITY |
| 122          | 4. NON NPDES  | DISCHARGING      | 04/06/2016     | 04/06/2016       |           | 6043          | 122 SHARK ST    | GOTHA            | M CITY |
| 128          | 4. NON NPDES  | DISCHARGING      | 04/01/2016     | 04/01/2017       |           | 5242          | 128 WEST RD     | BALRO            | G TWP  |
| 192          | 4. NON NPDES  | DISCHARGING      | 09/01/2015     | 09/01/2015       |           | 6034          | 192 ROUND CIRCL | E SHIRE          | VILLAG |
| 205          | 4. NON NPDES  | DISCHARGING      | 05/01/2018     | 05/01/2019       |           | 5490          | 205 WEST RD     | SHIRE            | VILLAG |
| 211          | 4. NON NPDES  | DISCHARGING      | 01/01/2015     | 01/01/2015       |           | 5948          | 211 DOLPHIN ST  | SHIRE            | VILLAG |
| 224          | 2. NPDES DISC | HARGING          | 01/01/2016     | 01/01/2017       |           | 5690          | 224 ROUGH RD    | SHIRE            | VILLAG |
| 272          | 4. NON NPDES  | DISCHARGING      | 11/01/2015     | 11/01/2016       |           | 6042          | 272 SQUID LN    | SHIRE            | VILLAG |
| c            |               |                  | 1              |                  |           |               |                 |                  | >      |

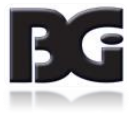

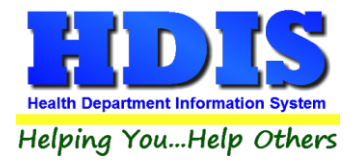

## O & M Permits – With Provider

Clicking **With Provider** shows O & M Permits that have a provider.

| Show Filt    | ers     | Apply     | Filter Selecti | ons        | enola Se  | eptic Sys     |          | DIKTIOW          |           |                |      |
|--------------|---------|-----------|----------------|------------|-----------|---------------|----------|------------------|-----------|----------------|------|
| Systems      | 08      | M Per     | mits Inspe     | ections    | Online    |               |          |                  |           |                |      |
| O&M Conf     | Missing | ↓<br> Mon | Missing Fee    | Missing F  | reg Pen   | ding With     | Provider | Without Provider | Sync Tabs | Compliance Eva | d    |
|              |         | I         |                |            |           | With Provi    | der      |                  |           |                |      |
| INIQUE ID ≜↓ | s       | ERVICE F  | ROVIDER        | SP START D | ATE SP EX | PIRATION DATE |          | SYSTEM TYPE      | SYS       | TEM STREET     | SYST |
|              |         |           |                |            |           |               |          |                  |           |                | _    |
|              |         |           |                |            |           |               |          |                  |           |                |      |
|              |         |           |                |            |           |               |          |                  |           |                |      |
|              |         |           |                |            |           |               |          |                  |           |                |      |
|              |         |           |                |            |           |               |          |                  |           |                |      |
|              |         |           |                |            |           |               |          |                  |           |                |      |
|              |         |           |                |            |           |               |          |                  |           |                |      |
|              |         |           |                |            |           |               |          |                  |           |                | _    |
|              |         |           |                |            |           |               |          |                  |           |                |      |
| ¢            |         |           |                |            |           |               |          |                  |           |                | >    |

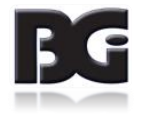

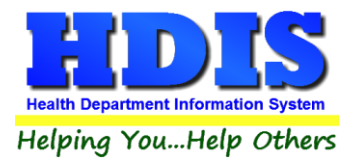

## O & M Permits – Without Provider

Clicking Without Provider shows O & M Permits that do not have a provider.

| Show Filt | ers Apply      | Filter Selection | Househol            | d Septic | Syst    | em VVo     | orkflow          |             |                |      |
|-----------|----------------|------------------|---------------------|----------|---------|------------|------------------|-------------|----------------|------|
| Systems   | O & M Per      | rmits Inspe      | ctions On           | line     |         |            |                  |             |                |      |
|           | Ļ              |                  |                     |          |         |            | K                |             |                |      |
| O&M Conf  | Missing Mon    | Missing Fee      | <b>Missing Freq</b> | Pending  | With P  | rovider    | Without Provider | Sync Tabs   | Compliance Eva | I    |
|           |                |                  |                     | Withou   | It Prov | ider       |                  |             |                |      |
|           | SEDVICE I      |                  | ED STADT DATE       |          |         | luei       |                  | EVE         | TEM STREET     | evet |
|           | SERVICE        | PROVIDER         | SP START DATE       |          | NUATE   | 1 2011 40  |                  | 4 DOLICU DE |                | 3131 |
| 4         |                |                  | 11                  |          |         | T. SUIL AB | SORPTION         | 4 ROUGH RL  |                | SHIP |
| 5         |                |                  | 11                  |          |         |            |                  | S NOUND CI  |                |      |
| 0         |                | -0               | 11                  | 02/04/00 | 10      |            |                  |             | LIN            | SHIR |
| 8         |                |                  | 03/21/2009          | 03/21/20 | 10      | 2. NPDES   |                  |             |                | SHIR |
| 9         |                | AN SEPTIC SERVI  | 03/06/2016          | 03/06/20 | 17      | 4. NON N   |                  | 9 500 H 51  |                | SHIR |
| 10        | QUAKER CITY SE | PIIC             | 08/20/2015          | 08/20/20 | 10      | 4. NON N   | PDES DISCHARGING | 10 MAIN ST  |                | SHIR |
| 11        |                |                  | 11                  |          |         | 4 10010    |                  |             |                | SHIR |
| 12        |                |                  | 11                  | 11       |         | 4. NON N   | PDES DISCHARGING | 12 SHARK ST |                | SHIR |
| 13        |                | 0.05.04          | 11                  | 11       | 40      |            |                  | 13 DOLPHIN  | 81             | SHIR |
| 14        | MACKINDUSTRIE  | S OF PA          | 11/01/2015          | 11/30/20 | 16      | 4. NON N   | PDES DISCHARGING | 14 EASY ST  | _              | SHIR |
| 15        | MACK INDUSTRIE | :5               | 11                  | 03/01/19 | 99      | 4. NON N   | PDES DISCHARGING | 15 ROUGH R  | D              | SHIR |
| 16        |                |                  | 11                  | 11       |         | 4. NON N   | PDES DISCHARGING | 16 ROUND C  | IRCLE          | GOTI |
| 17        |                |                  | 11                  | 11       |         |            |                  | 17 NARWHAL  | _ LN           | SHIR |
| 18        | TOM'S SEWER &  | DRAIN, INC.      | 01/01/2016          | 12/31/20 | 16      | 4. NON N   | PDES DISCHARGING | 18 WEST RD  |                | SHIR |
| 19        |                |                  | 11                  | 11       |         | 1. SOIL AB | SORPTION         | 19 SQUID LN | l              | GOTH |
| <         |                |                  |                     |          |         |            |                  |             |                | >    |

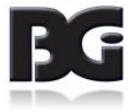

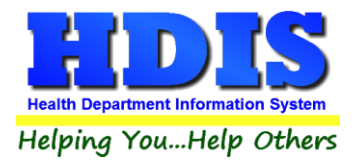

## O & M Permits – Sync Tabs

|   | Home Septic S | ystem W | /orkflow |           |             |           |                |                        |                  |           |                 | × |
|---|---------------|---------|----------|-----------|-------------|-----------|----------------|------------------------|------------------|-----------|-----------------|---|
|   |               |         |          |           | Ηοι         | sehol     | d Septio       | System Wo              | orkflow          |           |                 |   |
|   | Show Filt     | ers     | Apply    | Filter Se | elections   |           |                |                        |                  |           |                 |   |
|   | Sveteme       | 0       | 8. M Pe  | mite      | Inspections | On        | line           |                        |                  |           |                 |   |
|   | Systems       |         |          | mits      | inspections |           |                |                        |                  | V         |                 |   |
| C | 0&M Conf      | Missi   | ng Mon   | Missing   | Fee Missir  | g Freq    | Pending        | With Provider          | Without Provider | Sync Tabs | Compliance Eval |   |
|   |               |         |          |           |             |           |                |                        |                  | <u></u>   |                 |   |
| _ |               |         |          |           |             |           | Sy             | nc Tabs                |                  |           |                 |   |
|   |               |         |          |           |             |           |                |                        |                  |           |                 |   |
|   |               |         |          |           |             |           |                |                        |                  |           |                 |   |
|   |               |         |          |           | Update Pe   | mit Numb  | ers?           |                        | ×                |           |                 |   |
|   |               |         |          |           |             |           |                |                        |                  |           |                 |   |
|   |               |         |          |           |             | numbers?  | ire you want t | o update your permit t | ab O&M permit    |           |                 |   |
|   |               |         |          |           |             |           |                |                        |                  |           |                 |   |
|   |               |         |          |           |             |           |                | Yes                    | No               |           |                 |   |
|   |               |         |          |           |             |           |                |                        |                  |           |                 |   |
|   |               |         |          |           |             |           |                |                        |                  |           |                 |   |
|   |               |         |          |           |             |           |                |                        |                  |           |                 |   |
|   |               |         |          |           |             |           |                |                        |                  |           |                 |   |
|   |               |         |          |           |             |           |                |                        |                  |           |                 |   |
|   |               |         |          |           |             |           |                |                        |                  |           |                 |   |
|   |               |         |          |           |             |           |                |                        |                  |           |                 |   |
| L |               |         |          |           |             |           |                |                        |                  |           |                 |   |
| S | ave Resu      | lts as  | Spreads  | heet      | Save Res    | ults as ) | XML            |                        |                  |           |                 |   |
|   |               |         |          |           |             |           |                |                        |                  |           |                 |   |

Click **Sync Tabs** to update Permit tab with O & M permit numbers.

Once completed, another window will pop up, displaying:

| Process complete       | × |
|------------------------|---|
| Sync of tabs complete. |   |
| ОК                     |   |

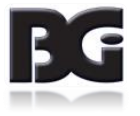

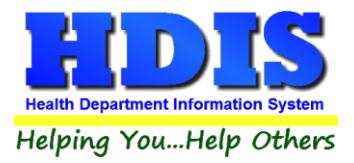

## O & M – Compliance Eval

Click **Compliance Eval** to display results relating to Compliance Eval.

Editing of the **Compliant** column is accessible.

| Home Septic Sj | /stem v | VORKTIOW  |                   | House     | hold Se  | ontic | System Wo      | orkfl | low             |      |         |               |            |
|----------------|---------|-----------|-------------------|-----------|----------|-------|----------------|-------|-----------------|------|---------|---------------|------------|
| Show Filt      | ers     | Apply     | Filter Select     | ions      |          | pue   |                |       |                 |      |         |               |            |
| Systems        | c       | & M Pe    | rmits Insp        | ections   | Online   |       |                |       |                 |      |         |               |            |
| -,             |         | 1         |                   |           |          |       |                |       |                 |      |         |               |            |
| O&M Conf       | Miss    | ing Mon   | Missing Fee       | Missing I | Freq Pen | ding  | With Provider  | Wit   | hout Provider   | Sync | a Tabs  | Compliance E  | val        |
|                |         |           |                   |           |          |       | 1              |       |                 |      |         |               |            |
|                |         |           |                   |           | C        | omp   | liance Eval    |       |                 |      |         |               |            |
| UNIQUE ID 👌    |         | SYSTEM DE | SCRIPTION         | COMPLIANT | OMISSUE  | DATE  | OM PERMIT NUME | BER   | OM EXPIRATION D | DATE |         | SYSTEM STREET | <b>S</b> * |
| 10             | 11. N   | ON NPDES  | SYSTEM            |           | 08/01/20 | )15   |                | 6355  | 08/01/2016      |      | 10 MAIN | ST            | \$         |
| 14             | 11. N   | ON NPDES  | SYSTEM            |           | 11/01/20 | )15   |                | 6376  | 11/01/2016      |      | 14 EASY | ST            | ٤          |
| 18             | 11. N   | ON NPDES  | SYSTEM            |           | 01/01/20 | 016   |                | 6036  | 01/01/2016      |      | 18 WEST | r RD          | ٤          |
| 59             | 11. N   | ON NPDES  | SYSTEM            |           | 04/28/20 | 016   |                | 5204  | 04/28/2017      | 4    | 59 ROU( | GH RD         | ٤          |
| 62             | 11. N   | ON NPDES  | SYSTEM            |           | 04/28/20 | 016   |                | 5554  | 04/28/2017      |      | 62 WEST | r RD          | ٤          |
| 69             | 11. N   | ON NPDES  | SYSTEM            |           | 07/01/20 | )15   |                | 5982  | 07/01/2015      |      | 69 EASY | ST            | C          |
| 71             | 11. N   | ON NPDES  | SYSTEM            |           | 10/01/20 | )15   |                | 5921  | 10/01/2015      |      | 71 ROUI | ND CIRCLE     | C          |
| 72             | 11. N   | ON NPDES  | SYSTEM            |           | 05/01/20 | 016   |                | 5961  | 05/01/2016      |      | 72 NARV | VHAL LN       | ¢          |
| 73             | 2. PR   | ETREATME  | NT TO SHALLOW     | L 🗆       | 03/13/20 | 016   |                | 5576  | 03/13/2016      |      | 73 WEST | r RD          | C          |
| 90             | 11. N   | ON NPDES  | SYSTEM            |           | 02/01/20 | 016   |                | 6154  | 02/01/2016      | 9    | 90 DOLF | HIN ST        | C          |
| 113            | 4. PR   | ETREATME  | NT TO 18"-30" LE  | ▲ 🗆       | 10/01/20 | )15   |                | 6362  | 10/01/2015      |      | 113 EAS | Y ST          | C          |
| 122            | 10. OT  | HER       |                   |           | 04/06/20 | 016   |                | 6043  | 04/06/2016      |      | 122 SHA | RK ST         | C          |
| 128            | 11. N   | ON NPDES  | SYSTEM            |           | 04/01/20 | 016   |                | 5242  | 04/01/2017      |      | 128 WES | ST RD         | E          |
| 134            | 11. N   | ON NPDES  | SYSTEM            |           | 09/01/20 | )14   |                | 6110  | 09/01/2014      |      | 134 DOL | PHIN ST       | ٤          |
| 192            | 4. PR   | ETREATME  | NT TO 18"-30" LE/ | A 🗆       | 09/01/20 | 015   |                | 6034  | 09/01/2015      |      | 192 ROL | IND CIRCLE    | ٤ ,        |
| <              |         |           |                   |           |          |       |                |       |                 |      |         |               | >          |

Save Results as Spreadsheet

Save Results as XML

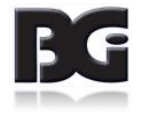

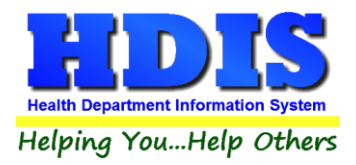

## **Inspections – Show Historical**

Click on Show Historical button to show historical inspections.

| 🙀 Home Septic System | Workflow           |                    |                   |               |             | × |
|----------------------|--------------------|--------------------|-------------------|---------------|-------------|---|
|                      |                    | Household S        | eptic System Wo   | rkflow        |             |   |
| Show Filters         | Apply Filter Selec | tions              |                   |               |             |   |
| Systems              | O & M Permits Ins  | oections Online    |                   |               |             |   |
|                      |                    |                    |                   | 1             |             |   |
| Show Historical      | Show 12 Month Need | ed Show O&M Need   | ied NPDES Samples |               |             |   |
| -                    |                    |                    | Show Historical   |               |             |   |
| UNIQUE ID            | SYSTEM TYPE        | INSPECTION DATE    | INSPECTION REASON | SYSTEM STREET | SYSTEM CITY | ^ |
|                      |                    |                    |                   |               |             | _ |
|                      |                    |                    |                   |               |             | _ |
|                      |                    |                    |                   |               |             | _ |
|                      |                    |                    |                   |               |             |   |
|                      |                    |                    |                   |               |             | _ |
|                      |                    |                    |                   |               |             | _ |
|                      |                    |                    |                   |               |             | - |
|                      |                    |                    |                   |               |             | - |
|                      |                    |                    |                   |               |             |   |
|                      |                    |                    |                   |               |             | _ |
|                      |                    |                    |                   |               |             | - |
|                      |                    |                    |                   |               |             | - |
| <                    |                    |                    |                   |               |             | > |
|                      |                    |                    |                   |               |             |   |
| Save Results a       | s Spreadsheet S    | ave Results as XML |                   |               |             |   |

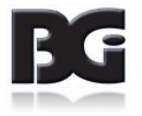

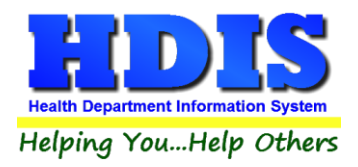

## Inspections – Show 12 Month Needed

#### Click **Show 12 Month Needed** to see Inspections that need a 12 Month inspection.

| 🔒 Home Septic System | m Workflow        |                     |                  |             |                    |
|----------------------|-------------------|---------------------|------------------|-------------|--------------------|
|                      |                   | Household Se        | otic System Wor  | kflow       |                    |
| Show Filters         | Apply Filter Sele | ections             |                  |             |                    |
| Systems              | O & M Permits In  | spections Online    |                  |             |                    |
| Show Historica       | Show 12 Month Nee | L                   | d NPDES Samples  |             |                    |
| Show Historica       |                   | Show Call Reede     | u ni beo samples |             |                    |
|                      |                   | Show                | 12 Month Needed  |             |                    |
| UNIQUE ID            | SYSTEM TYPE       | INSTALLATION FINAL  | SYSTEM STREET    | SYSTEM CITY | SYSTEM STATE SYSTE |
|                      |                   |                     |                  |             |                    |
|                      |                   |                     |                  |             |                    |
|                      |                   |                     |                  |             |                    |
|                      |                   |                     |                  |             |                    |
|                      |                   |                     |                  |             |                    |
|                      |                   |                     |                  |             |                    |
|                      |                   |                     |                  |             |                    |
|                      |                   |                     |                  |             |                    |
|                      |                   |                     |                  |             |                    |
|                      |                   |                     |                  |             |                    |
|                      |                   |                     |                  |             |                    |
| <                    |                   |                     |                  |             | >                  |
|                      |                   |                     |                  |             |                    |
| Save Results         | as Spreadsheet    | Save Results as XML |                  |             |                    |

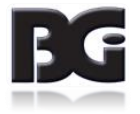

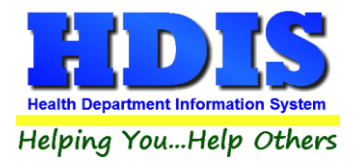

## Inspection – Show O&M Needed

Click the Show **O&M Needed** button to view Inspections that need O&M.

| Home Septic Sys | stem Workflow            | Usussha       | ld Cantia Cust     | ·····            |                  |               |
|-----------------|--------------------------|---------------|--------------------|------------------|------------------|---------------|
|                 |                          | Housend       | old Septic Syste   | em vvorktiow     |                  |               |
| Show Filte      | ers Apply Filter Selec   | tions         | · · · · ·          |                  |                  |               |
| Systems         | O & M Permits Insp       | ections O     | nline              |                  |                  |               |
|                 |                          | Ļ             |                    |                  |                  |               |
| Show Histori    | ical Show 12 Month Need  | ed Show O&N   | Needed NPDES       | Samples          |                  |               |
|                 | I                        |               |                    |                  |                  |               |
|                 |                          |               | Show O&M Ne        | eded             |                  |               |
| unique id ≜↓    | SYSTEM TYPE              | OM ISSUE DATE | OM EXPIRATION DATE | OM PERMIT NUMBER | SYSTEM STREET    | SYSTEM CITY / |
| 9 4             | 4. NON NPDES DISCHARGING | 03/01/2016    | 03/01/2017         | 0                | 9 SOUTH ST       | SHIRE VILLAGE |
| 10 4            | 4. NON NPDES DISCHARGING | 08/01/2015    | 08/01/2016         | 6355             | 10 MAIN ST       | SHIRE VILLAGE |
| 14              | 4. NON NPDES DISCHARGING | 11/01/2015    | 11/01/2016         | 6376             | 14 EASY ST       | SHIRE VILLAGE |
| 18 4            | 4. NON NPDES DISCHARGING | 01/01/2016    | 01/01/2016         | 6036             | 18 WEST RD       | SHIRE VILLAGE |
| 59 4            | 4. NON NPDES DISCHARGING | 04/28/2016    | 04/28/2017         | 5204             | 59 ROUGH RD      | SHIRE VILLAGE |
| 62 4            | 4. NON NPDES DISCHARGING | 04/28/2016    | 04/28/2017         | 5554             | 62 WEST RD       | SHIRE VILLAGE |
| 72              | 4. NON NPDES DISCHARGING | 05/01/2016    | 05/01/2016         | 5961             | 72 NARWHAL LN    | GOTHAM CITY   |
| 90 4            | 4. NON NPDES DISCHARGING | 02/01/2016    | 02/01/2016         | 6154             | 90 DOLPHIN ST    | GOTHAM CITY   |
| 122 4           | 4. NON NPDES DISCHARGING | 04/06/2016    | 04/06/2016         | 6043             | 122 SHARK ST     | GOTHAM CITY   |
| 128             | 4. NON NPDES DISCHARGING | 04/01/2016    | 04/01/2017         | 5242             | 128 WEST RD      | BALROG TWP    |
| 192 4           | 4. NON NPDES DISCHARGING | 09/01/2015    | 09/01/2015         | 6034             | 192 ROUND CIRCLE | SHIRE VILLAGE |
| 205 4           | 4. NON NPDES DISCHARGING | 05/01/2018    | 05/01/2019         | 5490             | 205 WEST RD      | SHIRE VILLAGE |
| 211             | 4. NON NPDES DISCHARGING | 01/01/2015    | 01/01/2015         | 5948             | 211 DOLPHIN ST   | SHIRE VILLAGE |
| 224             | 2. NPDES DISCHARGING     | 01/01/2016    | 01/01/2017         | 5690             | 224 ROUGH RD     | SHIRE VILLAGE |
| 272             | 4. NON NPDES DISCHARGING | 11/01/2015    | 11/01/2016         | 6042             | 272 SQUID LN     | SHIRE VILLAGE |
| <               |                          |               |                    |                  |                  | >             |

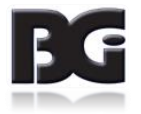

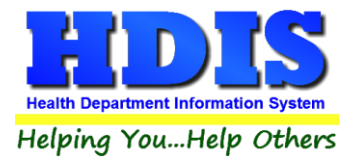

## **Inspection – NPDES Samples**

Click **NPDES Samples** to view Inspections with NPDES Samples.

|                 |                       | Но        | ousehold Sept   | ic Svstem Work       | flow                |            |         |
|-----------------|-----------------------|-----------|-----------------|----------------------|---------------------|------------|---------|
| Show Filte      | rs Apply Filter Sel   | ections   |                 | ···· <b>,</b> ······ |                     |            |         |
|                 |                       |           |                 |                      |                     |            |         |
| Systems         | O & M Permits Ir      | nspectior | is Online       |                      |                     |            |         |
| Charry Liletani | and Shaw 40 Manshe Na | <br>      |                 |                      |                     |            |         |
| Show Histori    | cal Show 12 Month Ne  | eaea Sh   | ow O&INI Needed | NPDES Samples        |                     |            |         |
|                 |                       |           | NPD             | ES Samples           |                     |            |         |
| UNIQUE ID 👌     | SYSTEM TYPE           |           | SYSTEM STREET   | SYSTEM               | I CITY SYSTEM STATE | SYSTEM ZIP | SAMPL   |
| 128 4           | NON NPDES DISCHARGING | G 128 W   | EST RD          | BALROG TWP           | ОН                  | 88888      | 01/30/2 |
| 504 4           | NON NPDES DISCHARGING | G 504 SC  | OUTH ST         | GOTHAM CITY          | ОН                  | 77777      | 08/21/2 |
| 911 2           | NPDES DISCHARGING     | 911 S     | OUTH ST         | SHIRE VILLAGE        | ОН                  | 80808      | 12/18/2 |
| 964 4           | NON NPDES DISCHARGING | G 964 W   | EST RD          | SHIRE VILLAGE        | ОН                  | 80808      | 06/27/2 |
| 979 4           | NON NPDES DISCHARGING | G 979 O   | CTOPUS CIRCLE   | SHIRE VILLAGE        | ОН                  | 80808      | 06/28/2 |
| 1073 4          | NON NPDES DISCHARGING | G 1073 N  | IARWHAL LN      | SHIRE VILLAGE        | ОН                  | 80808      | 03/15/2 |
| 1090 4          | NON NPDES DISCHARGING | G 1090 S  | HARK ST         | SHIRE VILLAGE        | ОН                  | 80808      | 05/09/2 |
| 1119 4          | NON NPDES DISCHARGING | G 1119 S  | QUID LN         | SHIRE VILLAGE        | ОН                  | 80808      | 12/04/2 |
| 1171 4          | NON NPDES DISCHARGING | G 1171 F  | OUND CIRCLE     | SHIRE VILLAGE        | ОН                  | 80808      | 12/04/2 |
| 1208 2          | NPDES DISCHARGING     | 1208 \$   | OUTH ST         | SHIRE VILLAGE        | он                  | 80808      | 12/18/2 |
| 1232 4          | NON NPDES DISCHARGING | G 1232 (  | CTOPUS CIRCLE   | BALROG TWP           | ОН                  | 88888      | 05/03/2 |
| 1643 2          | NPDES DISCHARGING     | 1643 F    | ROUGH RD        | GOTHAM CITY          | ОН                  | 77777      | 12/05/2 |
| 1643 2          | NPDES DISCHARGING     | 1643 F    | OUGH RD         | GOTHAM CITY          | он                  | 77777      | 04/02/2 |
| 1727 4          | NON NPDES DISCHARGING | G 1727 (  | CTOPUS CIRCLE   | HOBBTION TWP         | он                  | 99999      | 12/10/2 |
| 2098 4          | NON NPDES DISCHARGING | G 2098 S  | QUID LN         | GOTHAM CITY          | он                  | 77777      | 07/15/2 |
| <               |                       |           |                 | 1                    |                     | 1          | >       |

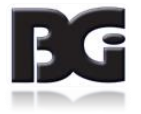

#### **Online**

#### **Overview:**

The online tab houses several workflow screens from which information and documentation submitted by homeowners through the HDIS web portal can be reviewed, acted upon, and automatically saved to the base HDIS file for the corresponding property. There are also some higher level Workflow management tools that can help with oversight of workload processing as well as multi-step processing.

# Below is a general explanation of the design intention for some of the re-occurring functions seen throughout this tab:

The online tab is split into 5 basic pages that correspond with the types of submissions that homeowners can make through the HDIS Web Portal: Owner (Contact) Info, (Service) Contracts, Pump Reports, Service/Inspection Reports, and Payments. Each workflow screen displays a queue of "change requests" made by homeowners that must be manually vetted by a staff member before they are accepted and saved to the base file by HDIS. This is by design. To clarify, a change request constitutes any piece of data or documentation that the homeowner submits; this could be a service document, payment, or change to their email. As the Online Web Portal provides more control to homeowners, it is especially important that all changes proposed by homeowners be treated as requests needing review so that the health department maintains administrative control over data integrity.

At the far left of each Online workflow screen can be seen a "Status" column. This is the mechanism by which any given request row will be accepted or rejected. To approve or disapprove a requested change, click the down arrow in the "Status" column for the associated row. Three drop-down options will appear: (insert screen shot here)

U – Unprocessed: the row/information will remain in view in the work queue to await (further) processing

A – Approved: the row/information will be automatically updated in the base HDIS file upon clicking "Save Changes"

D – Disapproved: no information changes will be made to the base file and, upon clicking "Save Changes" and refreshing the screen, the row will disappear from view (unless the filter setting for "Request Status" is changed). By default, this filter has been set to show only unprocessed requests so that the view is not cluttered by information that has already been handled and staff can focus on new tasks. This information can however still be accessed easily for program management purposes by changing the "Request Status" filter to include historically "Approved" and "Disapproved" requests.

Other useful management features include the "User Taking Action" and "Time Action Taken" fields, that appear further to the right on each Online Workflow screen. If your local HDIS version is configured to accommodate it, this column can show which staff member is processing a given request and when (and ultimately of greater interest, how quickly) they are getting around to it.

You will also notice several other columns meant to provide staff with relevant information as they evaluate submissions. Some examples include System Address, CNO ID, the requesting account email (Req User), Visitor Request Time, System Description, System Final Date, and Last Inspection Date (Last Insp) & Reason (Last Insp Reason).

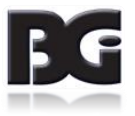

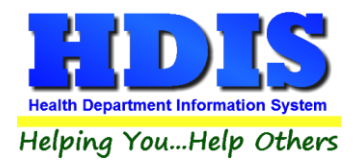

Tabs relating to proof of compliance documentation have a couple additional features: Associations access, Permit Compliance Status (Compliant column) and "Check 1 & 2" columns.

#### **Associations:**

To view a submitted record, simply click on the row you are interested in and press "**Alt-N**" to bring up associations. This will display all documents associated with (this permit...?) either by the homeowner or staff. Please be aware that all associated documents are intentionally saved automatically and permanently regardless of review as they constitute a public record.

#### **Compliance Status:**

The compliance status check mark is connected to an entirely new field created in the O&M tab fee table of the base file. (Insert Screen shot) This field exists for the sole purpose of tracking compliance with locally defined permit conditions within a given permit term. This toggle cannot be not made automatic because each health department may establish their own individual permit types and requirements precluding a one-size-fits-all solution. However, this status can be changed from the base file, the document submission workflow screens, and the "Compliance Eval" screen under the "O&M Permits" tab.

#### Checks 1 & 2:

The "**Check 1**" and "**Check 2**" toggles are designed to assist when multiple layers of processing are necessary, as may be the case with documentation review. They are not connected to anything at the base file level, and exist solely to communicate the stage of processing for a given row.

For example, a homeowner submits a copy of their service report online. A sanitarian may review the document in associations to verify validity of the document and to identify any issues noted by the service provider. Upon completing this step, they mark the "Check 1" box "A" for approved and click "Save Changes". Since this partial approval will not remove the row from the queue (as changes to "Status" would) a clerk could later enter workflow and see that the first step of processing has taken place and continue with their part of processing, entering the fields of information from the document into the associated columns so that they will save in the base file. Upon completion, the clerk could mark approved for "Check 2" and click save changes. This still will not remove the file from the queue. A manager could provide a final review of the proposed changes and mark the status Approved. This many layers need not be used if unnecessary, but are available if needed. The only true "Approval" is given in the "Status" column. User Taking Action and Time Action Taken by HD fields are triggered only by a change in Status.

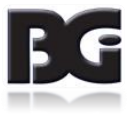

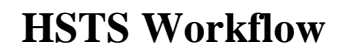

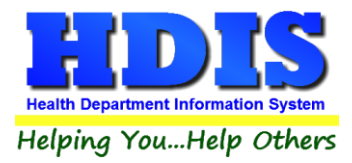

#### **Online – Owner Info**

This sheet provides a queue of requests made by homeowners to change their contact information including:

- 1. Owner's Name
- 2. Owner's Mailing Street Address
- 3. Owner's Mailing City
- 4. Owner's Mailing State
- 5. Owner's Mailing Zip Code
- 6. Owner's Email
- 7. Owner's Primary Phone Number

The type of change request made will display in the column "Field Name" and the new information being requested will show in the "Field Value" column. Please be cognizant of address change requests that come in for changes to only one field, ie. only requesting a change of mailing street address unaccompanied by a change in city and zip. These fields may also require updating.

| Show Eilte   |                | v Eilter Selectio  | Household Septic         | System Workf   | ow               |            |         |
|--------------|----------------|--------------------|--------------------------|----------------|------------------|------------|---------|
| SHOWFILE     | IS Appl        | y Filler Selection | 5115                     |                |                  |            |         |
| Systems      | 0 & M Pe       | ermits Inspe       | ctions Online            |                |                  |            |         |
|              |                |                    | ļ                        |                |                  |            |         |
| Owner Info   | Contracts      | Pump Reports       | Service / Inspection Rep | ports Payments |                  |            |         |
|              |                |                    | NPDES                    | S Samples      |                  |            |         |
| JNIQUE ID ≜↓ | SYST           | EM TYPE            | SYSTEM STREET            | SYSTEM C       | ITY SYSTEM STATE | SYSTEM ZIP | SAMPL   |
| 128 4        | 4. NON NPDES   | DISCHARGING        | 128 WEST RD              | BALROG TWP     | ОН               | 88888      | 01/30/2 |
| 504 4        | 4. NON NPDES   | DISCHARGING        | 504 SOUTH ST             | GOTHAM CITY    | ОН               | 77777      | 08/21/2 |
| 911 2        | 2. NPDES DISCH | HARGING            | 911 SOUTH ST             | SHIRE VILLAGE  | ОН               | 80808      | 12/18/2 |
| 964 4        | 4. NON NPDES   | DISCHARGING        | 964 WEST RD              | SHIRE VILLAGE  | ОН               | 80808      | 06/27/2 |
| 979 4        | 4. NON NPDES   | DISCHARGING        | 979 OCTOPUS CIRCLE       | SHIRE VILLAGE  | ОН               | 80808      | 06/28/2 |
| 1073 4       | 4. NON NPDES   | DISCHARGING        | 1073 NARWHAL LN          | SHIRE VILLAGE  | он               | 80808      | 03/15/2 |
| 1090 4       | 4. NON NPDES   | DISCHARGING        | 1090 SHARK ST            | SHIRE VILLAGE  | ОН               | 80808      | 05/09/2 |
| 1119 4       | 4. NON NPDES   | DISCHARGING        | 1119 SQUID LN            | SHIRE VILLAGE  | ОН               | 80808      | 12/04/2 |
| 1171 4       | 4. NON NPDES   | DISCHARGING        | 1171 ROUND CIRCLE        | SHIRE VILLAGE  | ОН               | 80808      | 12/04/2 |
| 1208 2       | 2. NPDES DISCH | HARGING            | 1208 SOUTH ST            | SHIRE VILLAGE  | ОН               | 80808      | 12/18/2 |
| 1232 4       | 4. NON NPDES   | DISCHARGING        | 1232 OCTOPUS CIRCLE      | BALROG TWP     | ОН               | 88888      | 05/03/2 |
| 1643 2       | 2. NPDES DISCH | ARGING             | 1643 ROUGH RD            | GOTHAM CITY    | ОН               | 77777      | 12/05/2 |
| 1643 2       | 2. NPDES DISCH | ARGING             | 1643 ROUGH RD            | GOTHAM CITY    | ОН               | 77777      | 04/02/2 |
| 1727 4       | 4. NON NPDES   | DISCHARGING        | 1727 OCTOPUS CIRCLE      | HOBBTION TWP   | ОН               | 99999      | 12/10/2 |
| 2098 4       | 4. NON NPDES   | DISCHARGING        | 2098 SQUID LN            | GOTHAM CITY    | ОН               | 77777      | 07/15/2 |
| <            |                |                    |                          |                |                  |            | >       |

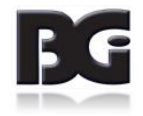

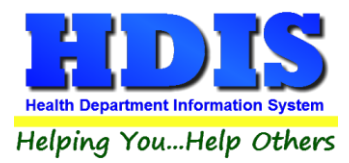

#### **Online – Contracts**

The Online – Contracts tab will show a list of the Contracts from Owners that are activated online.

This sheet provides a queue of Service Contracts submitted by homeowners for review and acceptance.

As described above, this page has additional processing checks available for use by staff. Each document can be reviewed in associations and staff can manually enter data for the fields:

- 1. Service Provider
- 2. Date Issued
- 3. Date Expires
- 4. Compliant

Once this information is entered and the status is approved, the data entered will populate the base file in the O/M tab. (Insert Screenshot)

| 🛃 Home Se | ptic System | n Workflow |            |             |                     |                    |       |      |               |
|-----------|-------------|------------|------------|-------------|---------------------|--------------------|-------|------|---------------|
|           |             |            |            |             | Household Se        | ptic System Wor    | kflow |      |               |
| Show      | / Filters   | Арр        | oly Filter | Selection   | IS                  |                    |       |      |               |
| Syste     | ms          | 0 & M P    | ermits     | Inspect     | ions Online         |                    |       |      |               |
| oyou      |             | 000        |            | mopeet      |                     |                    |       |      |               |
| Owner     | Info C      | ontracts   | Pump       | Reports     | Service / Inspectio | n Reports Payments |       |      |               |
|           |             |            |            |             |                     | Contracts          | a     |      |               |
| CHECK 1   | CHECK 2     | STATUS     | VISITOR R  | EQUE ST TIM | E CNO ID            | STREET             |       | CITY | SERVICE PROVI |
|           |             |            |            |             |                     |                    |       |      |               |
|           |             |            |            |             |                     |                    |       |      |               |
|           |             |            |            |             |                     |                    |       |      |               |
|           |             |            |            |             |                     |                    |       |      |               |
|           |             |            |            |             |                     |                    |       |      |               |
|           |             |            |            |             |                     |                    |       |      |               |
|           |             |            |            |             |                     |                    |       |      |               |
|           |             |            |            |             |                     |                    |       |      |               |
|           |             |            |            |             |                     |                    |       |      |               |
|           |             |            |            |             |                     |                    |       |      |               |
|           |             |            |            |             |                     |                    |       |      |               |
|           |             |            |            |             |                     |                    |       |      |               |
|           |             |            |            |             |                     |                    |       |      | <b>~</b>      |
| <         |             |            |            |             |                     |                    |       |      | >             |
| Save R    | esults a    | as Sprea   | dsheet     | Save        | Results as XML      |                    |       |      |               |

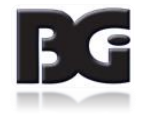

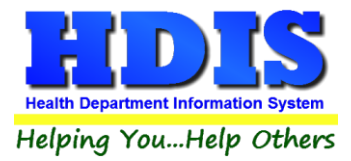

#### Online – Pump Reports

The Pump Reports shows information of online accounts that have Pump Reports present.

This sheet provides a queue of Pump Reports submitted by homeowners for review and acceptance.

As described above, this page has additional processing checks available for use by staff. Each document can be reviewed in associations and staff can manually enter data for the fields:

- 1. Hauler
- 2. Date Pumped
- 3. Amount Pumped
- 4. Disposal Location
- 5. Noted Problem
- 6. Compliant

Once this information is entered and the status is approved, the data entered will appropriately update the base file in the "Primary" and "Past Pumping Info" tabs under the "Treatment" tab. (Insert Screenshot)

|         |         |          | Ho                    | usehold Septic       | System Workflow |      |        |
|---------|---------|----------|-----------------------|----------------------|-----------------|------|--------|
| Show    | Filters | Арр      | bly Filter Selections |                      |                 |      |        |
| Svete   | me      | 0.8 M P  | Permits Inspections   | Online               |                 |      |        |
| 0,010   |         | o a mi   |                       | Ļ                    |                 |      |        |
| Owner I | nfo Co  | ontracts | Pump Reports Serv     | vice / Inspection Re | ports Payments  |      |        |
|         |         |          |                       | Down                 | Demente         |      |        |
|         |         |          |                       | Pum                  | o Reports       |      |        |
| IECK 1  | CHECK 2 | STATUS   | VISITOR REQUEST TIME  | CNO ID               | STREET          | CITY | HAULER |
|         |         |          |                       |                      |                 |      |        |
|         |         |          |                       |                      |                 |      |        |
|         |         |          |                       |                      |                 |      |        |
|         |         |          |                       |                      |                 |      |        |
|         |         |          |                       |                      |                 |      |        |
|         |         |          |                       |                      |                 |      |        |
|         |         |          |                       |                      |                 |      |        |
|         |         |          |                       |                      |                 |      |        |
|         |         |          |                       |                      |                 |      |        |
|         |         |          |                       |                      |                 |      |        |
|         |         |          |                       |                      |                 |      |        |
|         |         |          |                       |                      |                 |      |        |
|         |         |          |                       | i                    |                 |      | 1      |

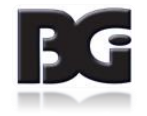

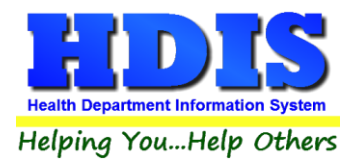

## **Online – Service/Inspection Reports**

The **Service/Inspection Reports** area shows the information related to accounts that are associated with the Online portion.

The Pump Reports shows information of online accounts that have Pump Reports present.

This sheet provides a queue of Service/Inspection Reports submitted by homeowners for review and acceptance.

As described above, this page has additional processing checks available for use by staff. Each document can be reviewed in associations and staff can manually enter data for the fields:

- 1. Inspection Date
- 2. Inspection Status
- 3. Service Provider
- 4. Inspection Reason
- 5. Compliant

Once this information is entered and the status is approved, the data entered will appropriately update the base file in the "Inspection Record" tab. (Insert Screenshot)

|          | . system             | WORKHOW  |                     | Llaur  | ala alal Cant    |                   |      |               |
|----------|----------------------|----------|---------------------|--------|------------------|-------------------|------|---------------|
| ~ -      | •••                  |          |                     | Hous   | senola Sept      | ic System Worknow |      |               |
| Show F   | ilters               | Арр      | ly Filter Selection | ons    |                  |                   |      |               |
| System   | s (                  | 0 & M P  | ermits Inspe        | ctions | Online           | •                 |      |               |
| wner Int | io Co                | ontracts | Pump Reports        | Servic | e / Inspection F | Reports Payments  |      |               |
|          |                      |          | . emp repert        |        |                  |                   |      |               |
|          |                      |          |                     |        | Service / Ir     | spection Reports  |      |               |
| HECK 1 C | HEC <mark>K 2</mark> | STATUS   | VISITOR REQUEST T   | IME    | CNO ID           | STREET            | CITY | INSP DATE INS |
|          |                      |          |                     |        |                  |                   |      |               |
|          |                      |          |                     |        |                  |                   |      |               |
|          |                      |          |                     |        |                  |                   |      |               |
|          |                      |          |                     |        |                  |                   |      |               |
|          |                      |          |                     |        |                  |                   |      |               |
|          |                      |          |                     |        |                  |                   |      |               |
|          |                      |          |                     |        |                  |                   |      |               |
|          |                      |          |                     |        |                  |                   |      |               |
|          |                      |          |                     |        |                  |                   |      |               |
|          |                      |          |                     |        |                  |                   |      |               |
|          |                      |          |                     |        |                  |                   |      |               |
|          |                      |          |                     |        |                  |                   |      |               |
|          |                      |          |                     |        |                  |                   |      |               |

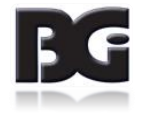

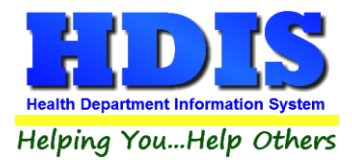

#### **Online – Payments**

The **Payments** tab shows payments that have or have not been paid online.

This tab displays information related to online payments and similar information associated with payments.

| 🔒 Home Se | eptic Syste | m Workflow |              |            |         |               |         |      |             |         |           |         | ×    |
|-----------|-------------|------------|--------------|------------|---------|---------------|---------|------|-------------|---------|-----------|---------|------|
|           |             | _          |              |            | Hous    | ehold Se      | eptic S | syst | em Workflow |         |           |         |      |
| Show      | v Filter    | s App      | bly Filter S | Selectior  | ıs      |               |         |      |             |         |           |         |      |
| Syste     | ems         | 0 & M P    | ermits       | Inspec     | tions   | Online        |         |      |             |         |           |         |      |
|           |             |            |              |            |         | Ļ             |         |      |             |         |           |         |      |
| Owner     | Info        | Contracts  | Pump R       | eports     | Service | e / Inspectio | on Repo | rts  | Payments    |         |           |         |      |
|           |             |            |              |            |         |               | Paym    | ents | \$          |         |           |         |      |
| CHECK 1   | CHECK       | 2 STATUS   | VISITOR RE   | QUE ST TIN | IE DAT  | E TIME PMT R  | CVD P/  | ND   | DATE PAID   | RECEIPT | COMPLIANT | RCVD BY | CI ^ |
|           |             |            |              |            |         |               |         | _    |             |         |           |         | _    |
|           |             |            |              |            |         |               |         | _    |             |         |           |         | _    |
|           |             |            |              |            |         |               |         |      |             |         |           |         | -    |
|           |             |            |              |            |         |               |         |      |             |         |           |         | _    |
|           |             |            |              |            |         |               |         |      |             |         |           |         |      |
|           |             |            |              |            |         |               |         | _    |             |         |           |         | _    |
|           |             |            |              |            |         |               |         | -    |             |         |           |         |      |
|           |             |            |              |            |         |               |         |      |             |         |           |         |      |
|           |             |            |              |            |         |               |         |      |             |         |           |         |      |
|           |             |            |              |            |         |               |         | _    |             |         |           |         | _    |
|           |             |            |              |            |         |               |         | -    |             |         |           |         | _    |
|           |             |            |              |            |         |               |         |      |             |         |           |         |      |
| <         |             |            |              |            |         |               |         |      |             |         |           |         | >    |
| Save R    | Results     | as Sprea   | dsheet       | Save       | Result  | ts as XML     |         |      |             |         |           |         |      |

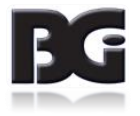